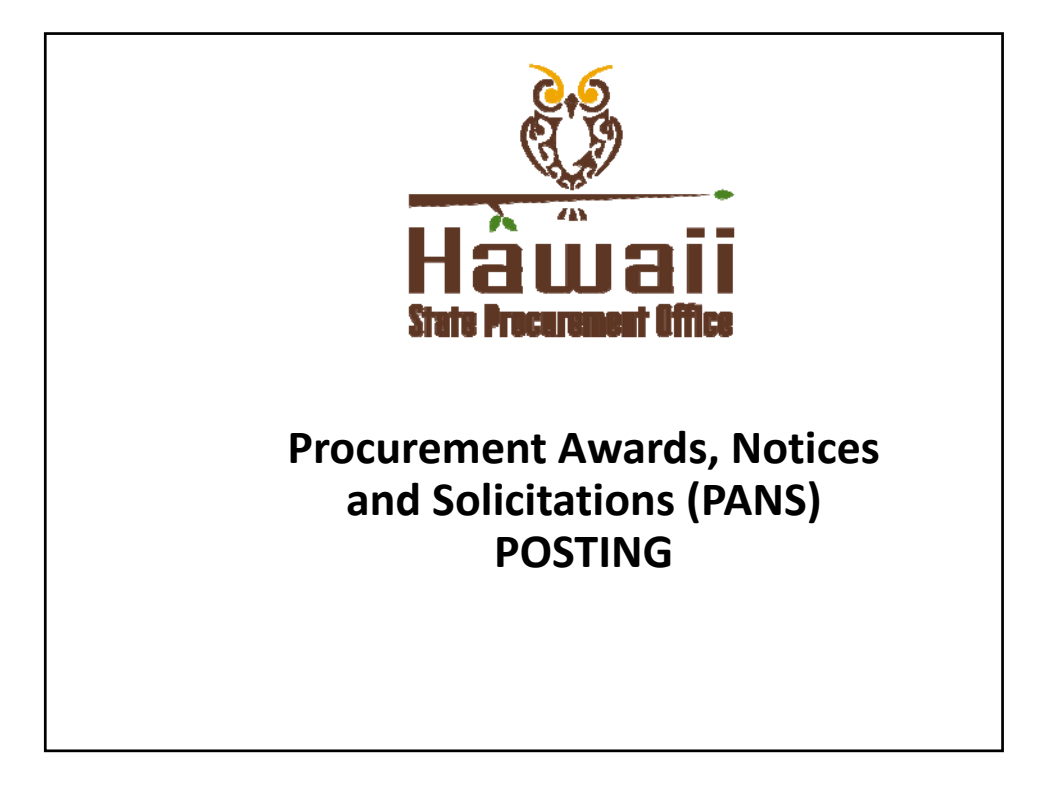

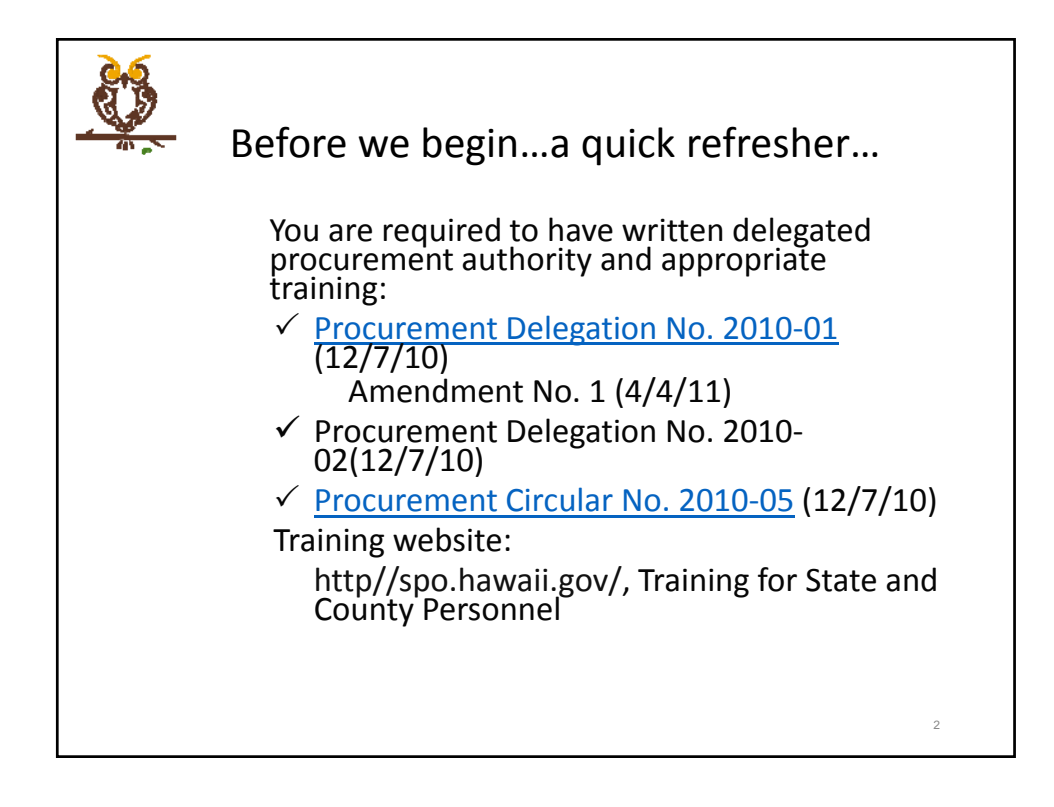

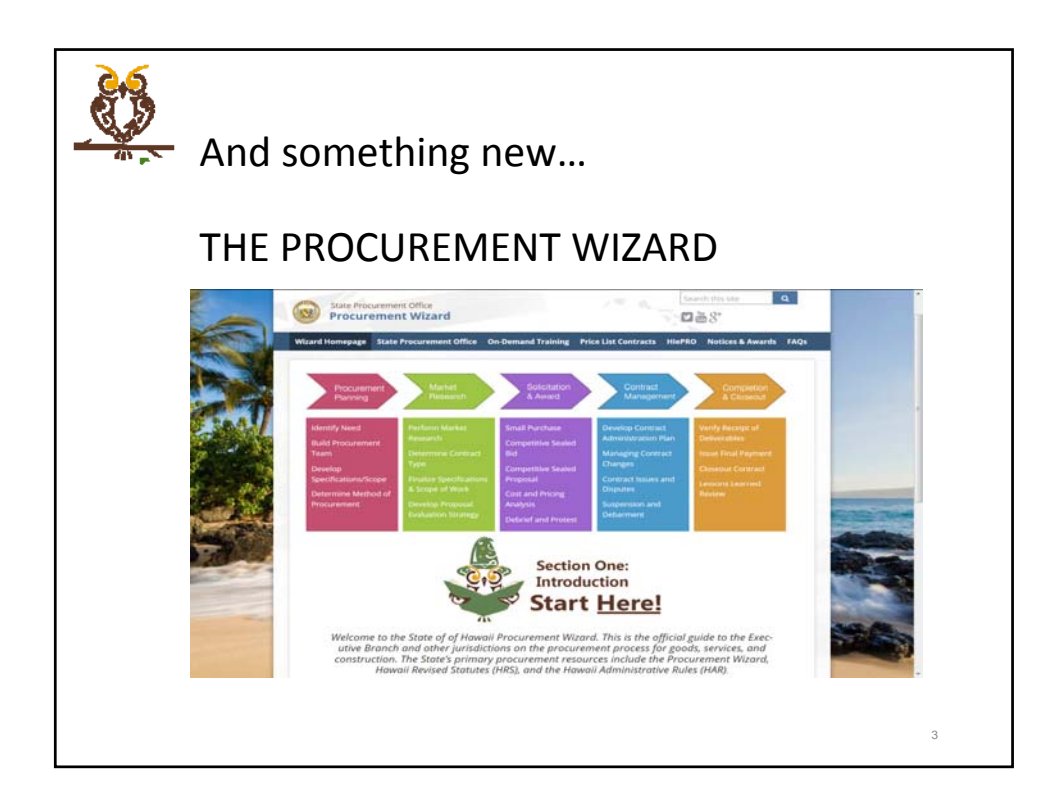

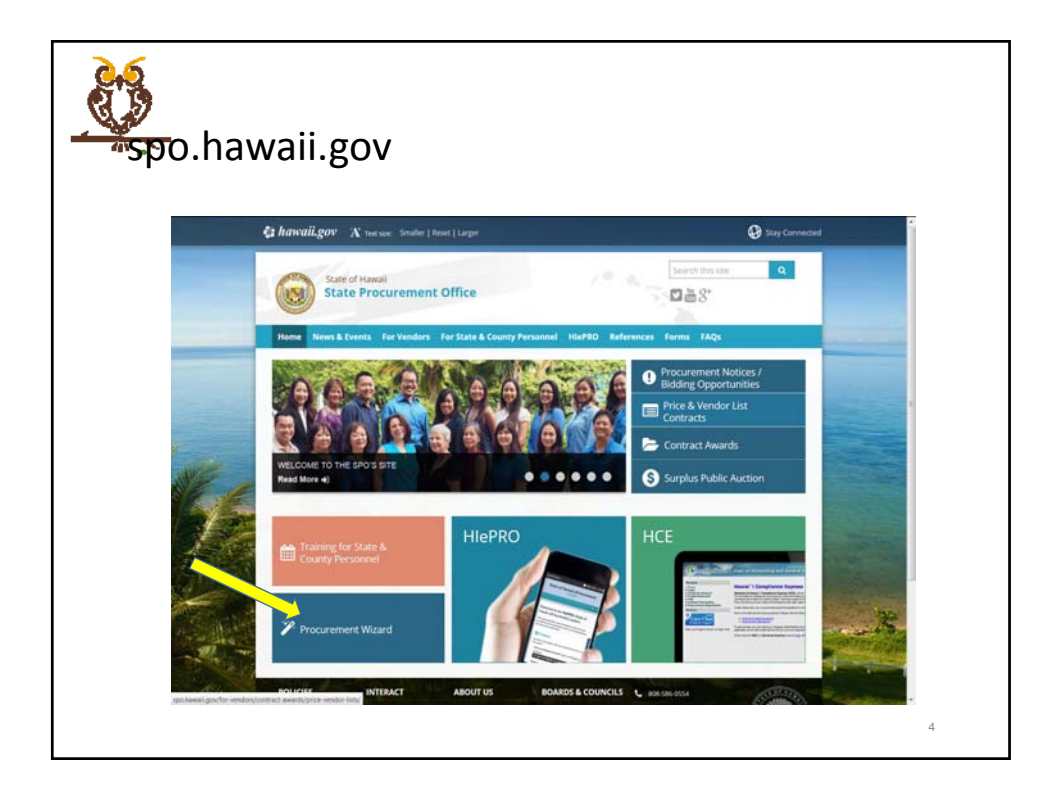

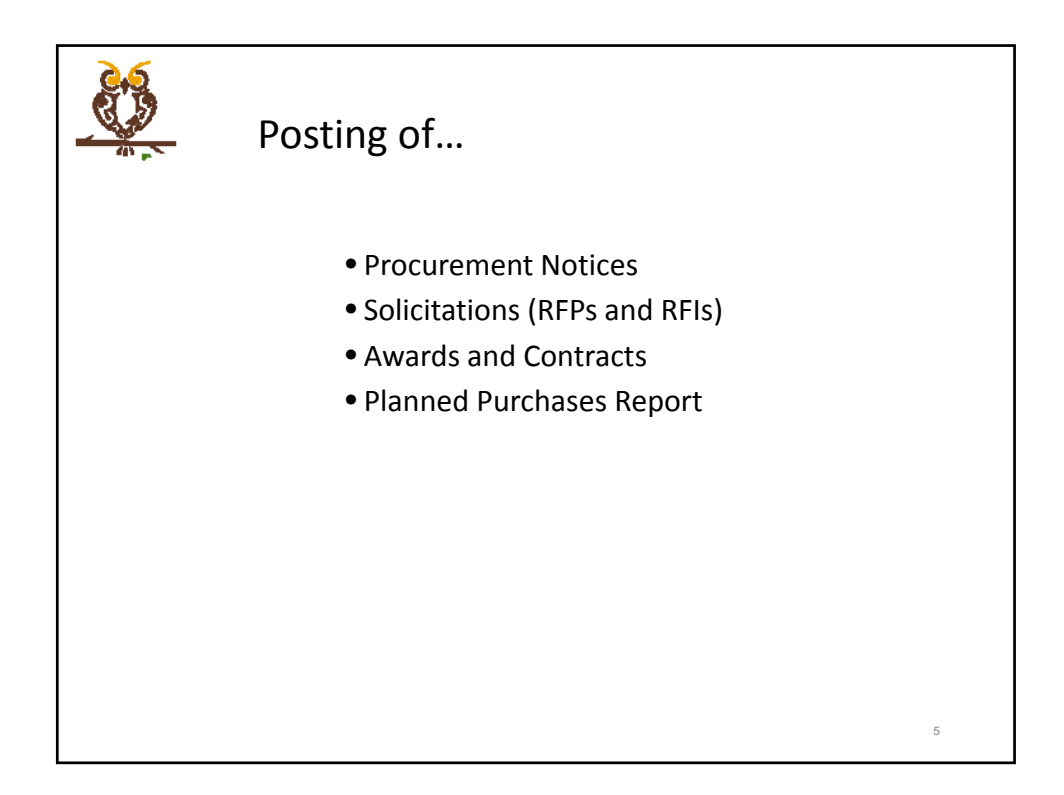

|   | Wh   | y are y       | we     | having      | g thi       | s se     | ssio      | n?            |
|---|------|---------------|--------|-------------|-------------|----------|-----------|---------------|
|   |      |               |        |             |             | Small    |           |               |
| _ | FY   | Competitive   | Crisis | Exempt      | Restrictive | Purchase | Treatment | Total         |
| _ | 2010 | 382,680,768   | 0      | 111,897,733 | 4,680,201   | 117,400  | 0         | 499,376,102   |
| - | 2011 | 86,619,867    | 0      | 44,000,907  | 2,575,380   | 94,265   | 0         | 133,290,419   |
| - | 2012 | 423,695,427   | 0      | 121,163,934 | 3,257,057   | 179,934  | 0         | 548,296,352   |
| - | 2013 | 2,943,051,117 | 0      | 91,380,957  | 1,765,174   | 203,400  | 0         | 3,036,400,648 |
| - | 2014 | 152,717,411   | 0      | 51,174,806  | 5,384,713   | 148,527  | 0         | 209,425,457   |
| - | 2015 | 52,794,508    | 57,991 | 50,720,815  | 2,056,027   | 62,403   | 0         | 105,691,744   |
| - | 2016 | 74,717,550    | 0      |             |             |          | 0         | 74,717,550    |
| - |      |               |        |             |             |          |           |               |
|   |      |               |        |             |             |          |           |               |
|   |      |               |        |             |             |          |           |               |

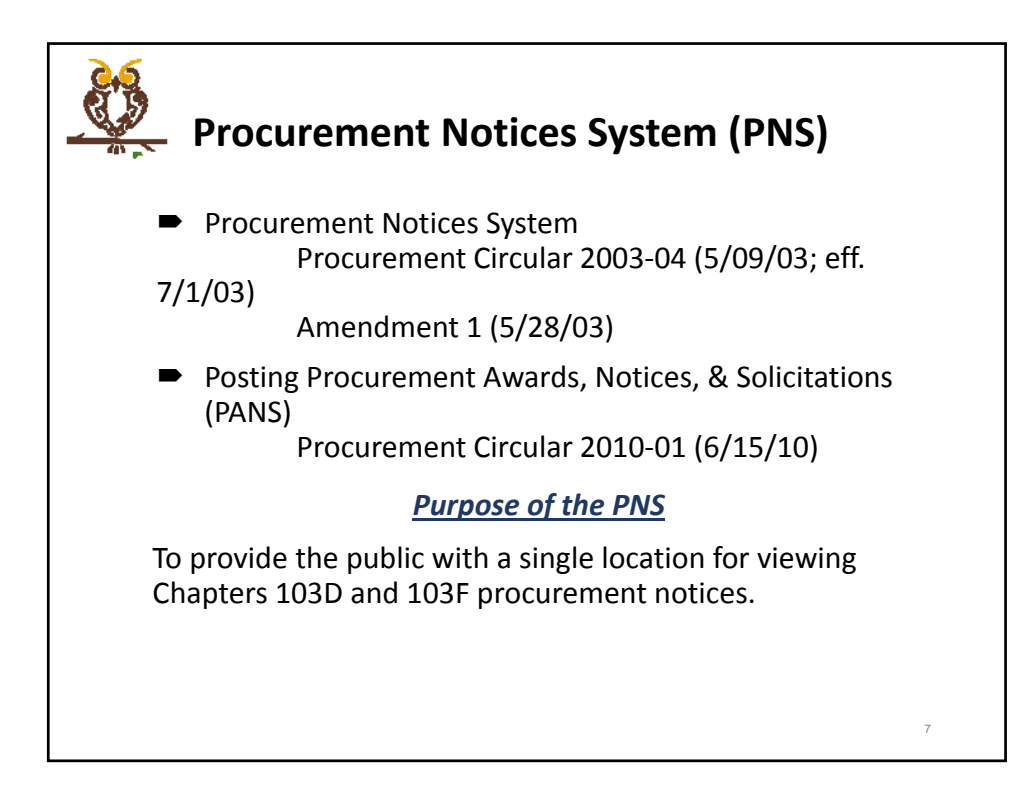

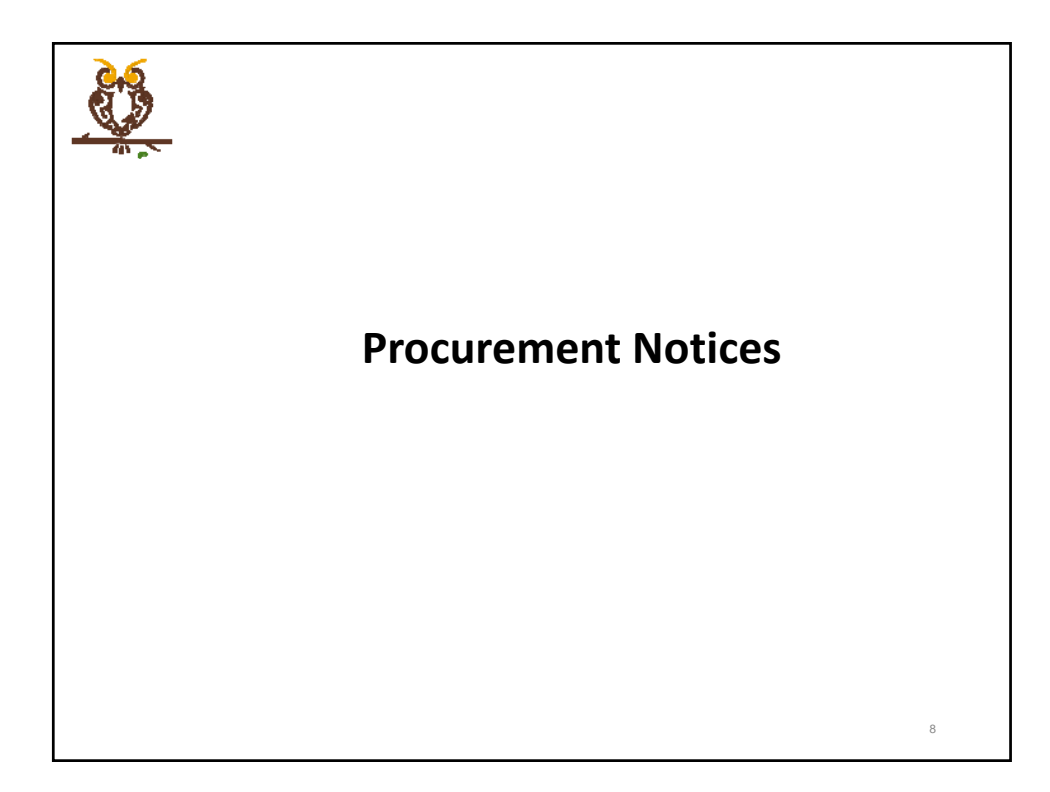

| Ho | OCUr<br>mepa                          | eme<br>ge: [                                                                                                    | nt Notices Login Procurement Notices/Bidding C                                                                                                    | סממ                 | ortur       | nitie          |
|----|---------------------------------------|----------------------------------------------------------------------------------------------------|----------------------------------------------------------------------------------------------------|---------------------|-------------|----------------|
|    |                                       | 00                                                                                                    |                                                                                                    |                     |             |                |
|    |                                       |                                                                                                    |                                                                                                    | _                   |             |                |
|    | C.                                    |                                                                                                    | STATE PROCUREMENT OFFICE                                                                                                    |                     | STATISTICS. |                |
|    | Homa                                  | A CONTRACT                                                                                                    |                                                                                                    |                     |             |                |
|    | you are here: h                       | ome F notices F                                                                                                    | notices + procurement notices for solicitation                                                                                                    |                     |             |                |
|    | Procurement N                         | atices for Solici                                                                                                    | tation                                                                                                    |                     |             |                |
|    | Due Data after: -                     | • •.!                                                                                                    |                                                                                                    |                     |             |                |
|    | Jalandi Samerika 🔻                    |                                                                                                    |                                                                                                    |                     |             |                |
|    | Agency: Page and<br>Ottoprov Repaired |                                                                                                    | •                                                                                                    |                     |             |                |
|    | 2                                     |                                                                                                    |                                                                                                    |                     |             |                |
|    | these as w and the                    |                                                                                                    |                                                                                                    |                     | arth:       |                |
|    | Island                                | Category                                                                                                    | Description                                                                                                    | Publication<br>Date | Sue Date    | Safe           |
|    | Casal                                 | Professional<br>Services                                                                                                    | Persons to the provisions of HRS 1020 Procement of Probasional Services, the County of Kasel hamby provider public notice to invite<br>partness espaped in the Probasional Land Serveuir Services                                                                                                    | 08092318            | 10102016    | Mare<br>July   |
|    | Maal                                  | Construction                                                                                                    | Translate Drawsge Repet' or Shorth Unite Read. The project involves the dewolftee of the existing AB" and 24" pize colverts presents Swath<br>Continues of the problem of the Contractive of them 21 of 2 receives the colvert in the contract without Abertig and public<br>strategies of the problem of the contractive of them 21 of 2 receives the colvert in the contract without Abertig and public<br>and other scripter of the contractive of them 2 receives the colvert in the contract without Abertig and the contractive<br>and other scripter of them. | 08/08/2014          | 10112014    | Marin<br>Sala  |
|    | -                                     | Paratana                                                                                                    | Pident implement candidate Reserve at Numerica Guick. The accept of work includes chearing and publicity, encounting, compares reasoning with<br>and other encoderate factors. Are not a whole an encoderate factors determining and publicity and an encoderate approximate guice and<br>and other encoderate factors.                                                                                                    | *****               | ieutosia    | Here<br>Join   |
|    | Havet                                 | Complexition                                                                                                    | Oly a +6 Deepvell Report, District of Parel, County of Heave's State of Heave's                                                                                                    | 05/08/2016          | 10/13/2016  | Mura<br>Lefe   |
|    | New                                   | Сонатистон                                                                                                    | 2xtl & Cessport Chevres at Varnue Felt Facilities                                                                                                    | 08082014            | 10/04/2016  | ature<br>Dela  |
|    | Destantile                            | Health and<br>Homan Services                                                                                                    | The D+D seeks to enter into a control off quilled relation provides to assess homeless individuals and lettiles to increase their stability<br>in the AuXh. Susang, and escal enaus as they they may be able to obtain and relation perturbations, where assessing independence and<br>add sufficiency. In the large sum.                                                                                                    | 04/08/2014          | 0916/2014   | Hurs<br>Joh    |
|    | Datestia                              | Health and<br>Human Services                                                                                                    | The measure of the DHS is to provide particle, efficient and effective services designed to had beneficies inclusive and holding access<br>permanent beneficies forming the data inclusion services and the DHSO Program. Section 2016 is an internament designed to help<br>endentiable and femilies to specific and homebaseness, reservice bounding in the community, and avoid below homebaseness.                                                                                                    | 09/08/2014          | 0914/2014   | Alara<br>John  |
|    | Oaha                                  | masth and<br>Methan Services                                                                                                    | The parts of off way to help people access permanent heating an regisfy or provide the previous between the program waters, exclusing with<br>gatchly including and accessing an heating with and providing anvices and suggests parts heating to premiere ashifter, suggest participant<br>there and garward point, and previous mechanism and means to knowleaders.                                                                                                    | 09/08/2016          | 09162016    | there<br>Dela  |
|    | Haren, Kasal, Maul                    | Health and<br>Human Services                                                                                                    | The posts of off are to help people access permanent browing as republy as possible by removing barriers to proprim entry, assisting with<br>quickly bicking and accessing a bearing and and providing services and supports parts bearing to premise stability, support partscaped<br>phone and personal grade, and perment accesses and interess to threadenances.                                                                                                    | 08/08/2014          | 0816/2016   | Aftern<br>Data |
|    | Bistorida                             | Health and<br>Human Services                                                                                                    | The Deli seals to enter two a contract with packing participants to accuration/bundless inductionable and features to accurate Namings<br>increases. Namily, and anothal participants that they may be applied to address of permission handless<br>and handless people to content to services to need that faster, needs and accurate the artis of services allowed for the intentions<br>synthms.                                                                                                    | 08082214            | 09162016    | atore<br>Della |
|    | and the second second second second   | Contract of the local division of the local division of the local |                                                                                                    |                     |             | 100            |
|    | Densiting 1 to 10 of 111              |                                                                                                    |                                                                                                    |                     |             |                |

| Procurement Notices (continued)                                                                                                    |   |
|----------------------------------------------------------------------------------------------------|---|
| According of the Constant of Processing Processing Proc |   |
| you are here: home Login Name Password S log in                                                                                                    |   |
| Forget your password?<br>T point and hypother programmed, we can well pour new one<br>Home   Terms of Lipse   Log in<br>* Monte   Terms of Lipse   Log in                                                                                                    |   |
| Refer to Procurement Circular 2010-01 if a login and password is needed.                                                                                                    | D |

| 6                                                                                                    |                                                                                                    | STATE PROCUREMENT OFFICE                                                                                                    | 100                                                                                                    | Sty Cover                                                                                                    |                                                                                                    |
|----------------------------------------------------------------------------------------------------|----------------------------------------------------------------------------------------------------|----------------------------------------------------------------------------------------------------|----------------------------------------------------------------------------------------------------|----------------------------------------------------------------------------------------------------|----------------------------------------------------------------------------------------------------|
|                                                                                                    |                                                                                                    | 👌 Incorpozy is an Open, Jair and Pransparene Draca                                                                                                    |                                                                                                    |                                                                                                    |                                                                                                    |
| Home                                                                                                    |                                                                                                    |                                                                                                    |                                                                                                    |                                                                                                    |                                                                                                    |
| you are                                                                                                    | here: home > no                                                                                                    | bces > notices > procurement notices for solicitation                                                                                                    |                                                                                                    |                                                                                                    |                                                                                                    |
|                                                                                                    |                                                                                                    |                                                                                                    |                                                                                                    |                                                                                                    |                                                                                                    |
| Procuren<br>Dos Date alte                                                                                                    | nent Notices fo                                                                                                    | r Solicitation                                                                                                    |                                                                                                    |                                                                                                    |                                                                                                    |
| Island: Size                                                                                                    | -                                                                                                    |                                                                                                    |                                                                                                    |                                                                                                    |                                                                                                    |
| Agency: Pas                                                                                                    | ne wint                                                                                                    |                                                                                                    |                                                                                                    |                                                                                                    |                                                                                                    |
| Category: H                                                                                                    | teste selet                                                                                                    |                                                                                                    |                                                                                                    |                                                                                                    |                                                                                                    |
| Cineta Danas                                                                                                    | smare Notices for Sale                                                                                                    | itania Man                                                                                                    |                                                                                                    |                                                                                                    |                                                                                                    |
| State of                                                                                                    | autoise .                                                                                                    |                                                                                                    |                                                                                                    | narch(                                                                                                    |                                                                                                    |
|                                                                                                    |                                                                                                    |                                                                                                    |                                                                                                    |                                                                                                    |                                                                                                    |
| Island                                                                                                    | Category                                                                                                    | Description                                                                                                    | Publication<br>Date                                                                                                    | Due Dute                                                                                                    | Info                                                                                                    |
| Oato                                                                                                    | Category<br>Goods &<br>Services                                                                                                    | Description<br>PROJECT NO. HINY-OT-2015-02 PUMPING OF UNDERGROUND SANITARY HOLDING TANKS, INTERSTATE ROUTE H-3 FREEMAN, HARANO<br>TUNNEL, ISLAND OF DAMU                                                                                                    | Publication<br>Date                                                                                                    | Due Date<br>01/05/2017                                                                                                    | Info<br>Marm<br>1sts                                                                                                    |
| Oake                                                                                                    | Category<br>Doods 8.<br>Dervices<br>Doods 8.<br>Services                                                                                                    | Besulption<br>MODECT NO, INVI-OT-2016-02 PUMPING OF UNDERGROUND BARTANY HOLDING TANKS, INTERSTATE ROUTE H-3 PRESNAY, NARANO<br>TUNKS, ISLANG OF DANI<br>MODECT NO, INF-001238 (IN G. BY INTE SUMPLEMENTAL POLYABLI TRANSC COUNTING PROBAND GOOG AND BERVICES -<br>STATESIES, PROJENAL-AD PROJECT                                                                                                    | Publication<br>Data<br>11/20/2016<br>11/20/2016                                                                                                   | Due Date<br>01/05/2017<br>01/05/2017                                                                                                    | Lafa<br>Mara<br>Isfa<br>Mara<br>Joly                                                                                                    |
| Oato<br>Oato<br>Oato<br>Maai                                                                                                    | Category<br>Doods &<br>Services<br>Doods &<br>Services<br>Deods &<br>Services                                                                                                    | Benefitie      Product Ids. New Ch. 2554-32 AVMINING OF VIREGERIOUND BANKTWAY HOLDING TANKE, INTERSTATE KONTE IN 3 RESERVEY, MAANOO TYMMEL, ISLAND OF DOMU.      MOLECTIN, D.K. INFOLISSI, I.G. A. SEP SITE, SUPERIMENTIAL, ROTATALE TAMPIC CONSTITUE HOLDING POROSE AND SERVICES -     TATEREE, RESERVA, ADD MOLECT      Monthly and DOMUNICY OF (1) 100 BE also for inserver                                                                                                    | Publication<br>Data<br>11/20/2016<br>11/20/2016<br>11/20/2016                                                                                     | Dee Date<br>01/05/2017<br>01/05/2017<br>12/26/2016                                                                                                    | Lafa<br>Mara<br>2xh<br>Hara<br>2xh                                                                                                    |
| Oato<br>Oato<br>Masi<br>Masi                                                                                                    | Category<br>Doods &<br>Services<br>Doods &<br>Services<br>Doods &<br>Services<br>Doods &<br>Services                                                                                                    | Benaption     Benaption     Perception     Perception     Transf. ISUNAR OF OWN     Perception     Transf. ISUNAR OF OWN     Perception     Perception       | Publication<br>Data<br>11/20/2016<br>11/20/2016<br>11/20/2016                                                                                     | Dee Dete<br>01/05/2017<br>01/05/2017<br>12/26/2016<br>12/29/2016                                                                                                    | Isfe<br>Mare<br>Isfe<br>Sere<br>Isfe<br>Sale<br>Mare<br>Isfe                                                                                               |
| Date<br>Oate<br>Oate<br>Maai<br>Maai<br>Statevide                                                                                        | Category<br>Doods &<br>Services<br>Doods &<br>Services<br>Dands &<br>Services<br>Dands &<br>Services<br>Dands &<br>Services                                                                                                    | Description Perception Perception | Publication<br>Data<br>11/20/2016<br>11/20/2016<br>11/20/2016<br>11/20/2016                                                                       | Dee Dete<br>01/05/2017<br>01/05/2017<br>12/28/2016<br>12/29/2016<br>01/10/2017                                                                                                    | Info<br>Maria<br>2010<br>Maria<br>2010<br>Maria<br>2010<br>Maria<br>2010<br>Maria<br>2010<br>Maria<br>2010<br>Maria                                        |
| Date<br>Oate<br>Masi<br>Statende<br>Oate                                                                                                 | Category Goods & Services Goods & Services Goods & Services Goods & Services Goods & Services Goods & Services Goods & Services Professional                                                                                                    | Bengletin     Bengletin do, nor-of-2015-62 Puerford O' Understand Dubathan Houzibo Takus, bittestärte Borte H-3 PEELevin MAAADO     Tunkti, SUMAD O' Olavia di Stati Stat      | Publication<br>Date<br>11/70/2018<br>11/70/2018<br>11/70/2018<br>11/70/2018<br>11/70/2018<br>11/70/2018                                           | Dee Date<br>01/05/2017<br>01/05/2017<br>12/29/2016<br>12/29/2016<br>01/10/2017<br>12/20/2016                                                                                                    | Lafe<br>Mara<br>2xh<br>Mare<br>2xh<br>2xh<br>2xh<br>2xh<br>2xh<br>2xh<br>2xh<br>2xh<br>2xh<br>2xh                                                          |
| Daha<br>Oaha<br>Oaha<br>Maai<br>Statanida<br>Oaha                                                                                        | Cologry<br>Boods &<br>Benvices<br>Boods &<br>Services<br>Boods &<br>Services<br>Goods &<br>Services<br>Goods &<br>Services<br>Professional                                                                                                    | Pengletin     Pengletin do. verv oft objes 10 hydrolfor of visualized backtrake Houdino Tankes, junt particle Konte in 3 Reserver, HAAAAAA     Pengletin do. verv oft objes 10 hydrolfor of visualized backtrake Houdino Tankes, junt particle Konte in 3 Reserver, HAAAAAA     Pengletin do. verv oft objes 10 hydrolfor of visualized backtrake Houdino Tankes, junt particle Konte in 3 Reserver, HAAAAAAAAAAAAAAAAAAAAAAAAAAAAAAAAAAAA                                                                                                    | Publication<br>Date<br>11/20/2014<br>11/20/2014<br>11/20/2014<br>11/20/2016<br>11/20/2016<br>11/20/2016                                           | Des Dets<br>01/05/2017<br>01/05/2017<br>12/28/2016<br>12/28/2016<br>01/50/2017<br>12/30/2016<br>12/30/2016                                                                                                    | Dafa<br>Mara<br>Jafa<br>Nara<br>Jafa<br>Mara<br>Jafa<br>Jafa<br>Jafa<br>Jafa<br>Jafa<br>Jafa<br>Jafa<br>J                                                  |
| Daha<br>Osha<br>Maai<br>Maai<br>Statanida<br>Caha<br>Statanida                                                                           | Cotogory  Doods &  Envices  Doods &  Envices  Doods &  Envices  Doods &  Envices  Doods &  Envices  Doods &  Envices  Professional  Services  Professional  Services                                                                                                    | Exception     Product No. New Ch. 2019-10 UNITED OF UNCERSION DATATANT HOLDING TANKE, DITERTINE ROTE IN 9 REENVER, MAANO     TANKE, ILLAND OF DANNE.     MORELEY, D.S. INFORMESTI AL, DE STORE THE UNREARDING, DATATANT HOLDING TANKE, DITERTINE ROTE IN 9 REENVER     MORELEY, D.S. INFORMESTI AL, DE STORE THE UNREARDING, DATATANT HOLDING TANKE, DITERTINE ROTE, IN 9 REENVER     MORELEY, D.S. INFORMESTI AL, DE STORE THE UNREARDING, DOTATANT HAUTON HOLDING TANKE, DITERTINE ROTE, INFORMATION HOLDING, RODER AND BENVICES     MORELEY, D.B. INFORMATION HOLDING, DITERTINE RAMPIC CONVENIES HOLDING, DOTATANT     MORELEY, D.B. INFORMATION HOLDING, D.B. INFORMATION, D. INFORMATION, D. INFORM      | Publication<br>Date<br>11/20/2018<br>11/20/2018<br>11/20/2018<br>11/20/2018<br>11/20/2018<br>11/20/2018<br>11/20/2018                             | Des Dete<br>01/05/2017<br>01/05/2017<br>12/28/2016<br>12/29/2016<br>01/10/2017<br>12/30/2016<br>12/30/2016                                                                                                    | Dafa<br>More<br>July<br>Nore<br>July<br>More<br>July<br>More<br>July<br>More<br>July<br>More<br>July<br>More<br>July<br>More                               |
| Statesoft<br>Oako<br>Maai<br>Maai<br>Statesofte<br>Oaku<br>Statesofte<br>Statesofte                                                      | Cotopery Doods & Envices Doods & Envices Doods & Services Doods & Envices Doods & Envices Doods & Envices Professional Services Construction                                                                                                    | Brangter     Bengter to, new of 2516-52 Australia of United Statutes Destination     Turket, Statute of Austress of United Statutes Destination     Turket, Statute of Austress of United Statutes     Statutes of Destination     Provide Statutes of Destination     Provide Statutes of Destination     Provide Statutes of Destination     Provide Statutes of Destination     Provide Statutes of Destination     Provide Statutes of Destination     Provide Statutes of Destination     Provide Statutes     Provide Statutes     Provide       | Pakkatian<br>11/20/2018<br>11/20/2018<br>11/20/2018<br>11/20/2018<br>11/20/2018<br>11/20/2018<br>11/20/2018<br>11/20/2018<br>11/20/2018           | Dee Dete<br>01/05/2017<br>01/05/2017<br>12/28/2014<br>12/29/2014<br>01/10/2017<br>12/30/2014<br>01/04/2017                                                                                                    | Lafa<br>More<br>24%<br>34%<br>More<br>24%<br>24%<br>More<br>24%<br>34%<br>34%<br>34%<br>34%<br>34%<br>34%<br>34%<br>34%<br>34%<br>3                        |
| Statesofte<br>Oake<br>Oake<br>Maai<br>Statesofte<br>Statesofte<br>Statesofte<br>Maai                                                     | Cotopery Doods 8 Edevices Doods 8 Edevices Doods 8 Edevices Doods 8 Edevices Doods 8 Edevices Doods 8 Edevices Doods 8 Edevices Doods 8 Edevices Doods 8 Edevices Cotopertycese Goods 8 Edevices Doods 8 Edevices Doods 8 Edevices Edevices Doods 8 Edevices Edevices E | Brandber     Personer The State of Control of Control Control Contro Control Control Control Control Control Control Cont      | Publication<br>Date<br>11/20/2018<br>11/20/2018<br>11/20/2018<br>11/20/2018<br>11/20/2018<br>11/20/2018<br>11/20/2018<br>11/20/2018<br>11/20/2018 | Des Dete<br>01/05/2017<br>01/05/2017<br>12/28/2016<br>12/29/2016<br>01/10/2017<br>12/30/2016<br>01/04/2017<br>01/05/2017                                                                                                    | Dafe<br>Mare<br>24%<br>More<br>24%<br>Mare<br>24%<br>Mare<br>24%<br>Mare<br>24%<br>Mare<br>24%<br>Mare<br>24%<br>Mare<br>24%<br>Mare<br>24%<br>Mare<br>24% |
| States<br>Oxfu<br>Oxfu<br>Oxfu<br>Masi<br>Statessife<br>Statessife<br>Statessife<br>Statessife<br>Statessife<br>Statessife<br>Statessife | Critegery Dodd 5 Edwices Dodd 5 Edwices Dodd 5 Edwices Dodd 5 Edwices Dodd 5 Edwices Dodd 5 Edwices Dodd 5 Edwices Control Control Edwices Control Edwices Dodd 5 Edwices Dodd 5 Edwices D | Enclose     Product No. New Ch. 2015 10 AURIL OF UNCESSION DATASET HOLDING TANKS (UTBETATE BOTTER 1-9 RESERVE)     Product No. New Ch. 2015 10 AURIL OF UNCESSION DATASET HOLDING TANKS (UTBETATE BOTTER 1-9 RESERVE)     Product No. New Ch. 2015 10 AURIL OF UNCESSION DATASET     TANDED CO. 2015 10 AURIL OF UNCESSION DATASET     TANDED CO. 2015 10 AURIL OF UNCESSION DATASET     Product No. New Ch. 2015 10 AURIL OF UNCESSION     Product No. New Ch. 2015 10 AURIL OF UNCESSION AURIL NO. NEW CH.      Product No. New Ch. 2015 10 AURIL OF UNCESSION AURIL NO. NEW CH.      Product No. New Ch. 2015 10 AURIL OF UNCESSION AURIL NO. NEW CH.      Product No. New Ch. 2015 10 AURIL OF UNCESSION AURIL NO. NEW CH.      Product No. New Ch. 2015 10 AURIL OF UNCESSION AURIL NO. NEW CH.      Product No. New Ch. 2015 10 AURIL NO. DE AURIL NO. NEW CH.      Product No. NEW CH. 2015 1      | Publication<br>Date<br>11/30/2014<br>11/30/2014<br>11/30/2014<br>11/30/2014<br>11/30/2014<br>11/30/2014<br>11/30/2014<br>11/30/2014<br>11/30/2014 | Des Defs           01/05/2017           01/05/2017           12/25/2016           12/25/2016           01/50/2017           12/20/2016           12/30/2016           01/50/2017           02/50/2016           02/50/2016           02/50/2016           02/50/2016           02/50/2016           02/50/2017           02/50/2017           02/50/2017 | Dafe<br>Marm<br>Soft<br>Soft<br>Soft<br>Date<br>Date<br>Soft<br>Soft<br>Soft<br>Soft<br>Soft<br>Soft<br>Soft<br>Soft                                       |

|                          | STATE PRO                         | CUREMENT OFF<br>en, Jair and Pransparent ; | ICE<br>Praca | STAY CONNEC<br>It has state Gove |
|--------------------------|-----------------------------------|--------------------------------------------|--------------|----------------------------------|
| Home                     |                                   |                                            |              |                                  |
| you are here: home > not | tices > notices > solicitations m | nu                                         |              |                                  |
| Solicitations Menu       |                                   |                                            |              |                                  |
| Browse                   |                                   |                                            |              |                                  |
| Current Solicitations    |                                   |                                            |              |                                  |
| All Solicitations        |                                   |                                            |              |                                  |
| My Records               |                                   |                                            |              |                                  |
| Search                   |                                   |                                            |              |                                  |
| Current Solicitations    |                                   |                                            |              |                                  |
| Expired Solicitations    |                                   |                                            |              |                                  |
| All Solicitations        |                                   |                                            |              |                                  |
| Add new                  |                                   |                                            |              |                                  |

|                                                                                                    |                                                                                                    | STATE                                                                                     |                                                                                                    |
|----------------------------------------------------------------------------------------------------|----------------------------------------------------------------------------------------------------|-------------------------------------------------------------------------------------------|----------------------------------------------------------------------------------------------------|
| Formation                                                                                                    | Vote     Vote     Vote <th>Contraction of the second</th> <th>PROCUREMENT OFFICE</th>                                                                                                    | Contraction of the second                                                                 | PROCUREMENT OFFICE                                                                                                    |
| Note                                                                                                    | Note     Reserved     Reserved        Reserved </th <th>you are here: home &gt; notices + notices + no</th> <th>Nice</th>                                                                                                    | you are here: home > notices + notices + no                                               | Nice                                                                                                    |
|                                                                                                    |                                                                                                    | Notice                                                                                    |                                                                                                    |
|                                                                                                    |                                                                                                    | MD-                                                                                       |                                                                                                    |
| Image: Second Second Secon           |                                                                                                    |                                                                                           |                                                                                                    |
| Service Service     Service Service                           | Control Control                                                                                                    | County/Seland(a):                                                                         | The observation of the second second se                                                                                                    |
|                                                                                                    |                                                                                                    | Enterprise (Salant Disa)                                                                  | Res and the second second seco |
| Advance      Advance           |                                                                                                    | Padronic Date                                                                             |                                                                                                    |
|                                                                                                    |                                                                                                    |                                                                                           | The state of the state of the s |
|                                                                                                    |                                                                                                    | Theorem                                                                                   | The second second                                                                                                    |
| Advector       Contraction for example of the state of the state of th                                       |                                                                                                    | The second second                                                                         |                                                                                                    |
| Image: Second Second                 | Image: Statute in the statute in the statute in th                                | (acres)                                                                                   |                                                                                                    |
|                                                                                                    |                                                                                                    | Canidati Natinge<br>(waaringe                                                             |                                                                                                    |
|                                                                                                    |                                                                                                    | Phone Resident                                                                            |                                                                                                    |
| Vectors     Provide the sector       Vectors     Provide the sector                                                                                                    | Image: State State                   | P-mail Address                                                                            |                                                                                                    |
| PRANAL Project Dig to the project of the set of the se | PREMARK Market Big with an and an and a set of the set of the set of th                  | Chinadia                                                                                  |                                                                                                    |
|                                                                                                    | **** Kold Advanced / Exception & Stream Resource and Stream Resource and St                                | IPE/REFERENCE Produces and Error. Mr. documents<br>instance multiple with the state state | Broom. Yor the subscient.                                                                                                    |
| Contraction State (2005)  Contraction (2005)  Contraction (2005)  | Continues to behaviors to behaviors to behaviors to behaviors to behaviors to behaviors to behaviors to behaviors to be a second to be a second to be a seco | where they ( they through / Spinsterion Conference                                        |                                                                                                    |
|                                                                                                    |                                                                                                    | Contenence Scheduled ED Yes                                                               |                                                                                                    |
| Abbreit           Abbreit           Abbreit           Abbreit           Abbreit           Bist Lad Abundteit [] /]           Sudorssann Exect           Lad MacReit           Lad MacReit                                                                                                    | Address                                                                                                    | Data/Teres ( - • ) / [- • ] / [-                                                          |                                                                                                    |
| Per Channel     Per Channel     Per Chanel     Per Chane      | Actions           Addresds           American (I) We           Data Last American (I) We           Subdivisation (Safety)           Subdivisation (Safety)           Last Medificiation                                                                                                    | A997444 [                                                                                 |                                                                                                    |
| Additional role           ▲ Additional           Amendes (E) Vec           Amendes (E) Vec           Data Laid Amendes (E) (***) / (****) (#)           Last Mandifield           Last Mandifield           Vectorial (***)                                                                                                    | Additional role:             Additional Role:                                                                                                    <                                                                                                    | Ap Com                                                                                    |                                                                                                    |
|                                                                                                    | Addanda      Annotate      Vee      Date Last Annotate      Last Annotate      Last Annotate      Last Nachfield      Last      Suddynamic Last      Last      Suddynamic Last      Last      Suddynamic Last      Last      Suddynamic Last      Last      Suddynamic Last      Last      Suddynamic Last      Last      Suddynamic Last      Last      Suddynamic Last      Last      Suddynamic Last      Last      Suddynamic Last      Suddynamic Last        | Additional tele                                                                           |                                                                                                    |
|                                                                                                    | Advanceder     Annovement UD Yes     Date Last Annovement (U) Yes     fullementation Date()     Last Macdifferent     Last Macdifferent                                                                                                    |                                                                                           |                                                                                                    |
| A (Addensity     Adversaries     Adversaries     Constant ( ) 200     Constant ( ) 2(00)/2016 + 02:1594     Constant ( ) 22(00)/2016 + 02:1594     Constant ( ) 22(00)/2016 + 02:1594                                                                                                    | Anomoled  Yes Date Last Anomoled  Yes Last Meddlindt Last Meddlindt                                                                                                    |                                                                                           |                                                                                                    |
| Additude      Amendae () Yes      Date Laid Amendae () + (+) + (+)       Date Laid Amendae ()                                                                                                    | Anderson      Anderson         |                                                                                           |                                                                                                    |
| Averanded (2) 998           Disk Last Averandes (::::::::::::::::::::::::::::::::::::                                                                                                    | Annovadu (1) 1996<br>Date Last Annovadu (1) (1) (1) (1) (1) (1) (1) (1) (1) (1)                                                                                                    | - Addressin                                                                               |                                                                                                    |
| Date Last Anventes [:= •] / (:= •] / (:= •] ))           Submassion Date:           Last Modified:           Last Modified:                                                                                                    | Date Last Anomalia (m, *)/(m, *)/(m, *) (B)           Submission Date:           Last ModMult           Lister Classed                                                                                                    | Amended US Yes                                                                            |                                                                                                    |
| Submittee East 12/08/2018 - 02:1594                                                                                                    | Submission Date: 12/08/2016 - 02:1594<br>Last HadMid:                                                                                                    | Date Last Amended: [ • ] / [                                                              | */(-*)=                                                                                                    |
| Submission Date: 12/08/2016 - 02:15PM<br>Last Modified:<br>Trimed Team                                                                                                    | Rubernsteine Date:   2/08/2018 - 02:1594<br>Last Houthout                                                                                                    |                                                                                           |                                                                                                    |
| Last Modified                                                                                                    | Last Notified                                                                                                    |                                                                                           | 12/00/2010 - 02:1504                                                                                                    |
| Telling Teavel                                                                                                    | Catego Cases                                                                                                    |                                                                                           |                                                                                                    |
|                                                                                                    |                                                                                                    | Last Hodified:                                                                            |                                                                                                    |

| Procurement Notices (continued)                                        |
|------------------------------------------------------------------------|
|                                                                        |
| Be sure to print public notice on the date that it is first published. |

|      | Procurement Notices (continued)                                                                                                    |    |
|------|----------------------------------------------------------------------------------------------------|----|
| 10 2 | STATEMENT OF ATTESTATION<br>FOR INTERNET POSTING                                                                                                    |    |
|      | τ     (Name)'     (Title)       of the(optional that in(optional that in))     (Approx)                                                                                                    |    |
|      | (Check appropriate statement) Chapter 1030, HRS compliance with Section 3-122-16, Hawaii Administrative Rules, the attached procurement notice was posted to the State & County Procurement Notice System (PAS) Vectors, http://www.f.hawaii.gov/bidappost |    |
|      | Chapter 103F, HES<br>consultance with Provement Circular No. 2003-04, dated May 9, 2003, the attached<br>procurement notice was posted to the State & County Procurement Notice System<br>(PNS) Website, [http://www.f.awwii.gov/bidepps]                  |    |
|      | on (Date(s))                                                                                                    |    |
|      | (Signature) (Date)                                                                                                    |    |
|      | Attached: Procurement notice                                                                                                    |    |
|      | SPO Form-20 (641105)                                                                                                    |    |
|      | Complete and print "Statement of Attestation for Internet Posting" (SPO Form-20).                                                                                                    |    |
|      | (Notice in the newspaper is optional.)                                                                                                    | 15 |

| Procurement Notices (continued)                                                                      |  |
|----------------------------------------------------------------------------------------------------|--|
| STATE PROCUREMENT OFFICE<br>Integrity is an Open, Fair and Pransparent Proce                         |  |
| Home                                                                                                 |  |
| you are here: home > notices > my records                                                            |  |
| My Records                                                                                           |  |
|                                                                                                    |  |
|                                                                                                    |  |
|                                                                                                    |  |
| Home   Root   Terms of Use   🧏 Comme Higa Preferences   Log out<br>Rome Gene «Hawai الأوزواف Baconed |  |

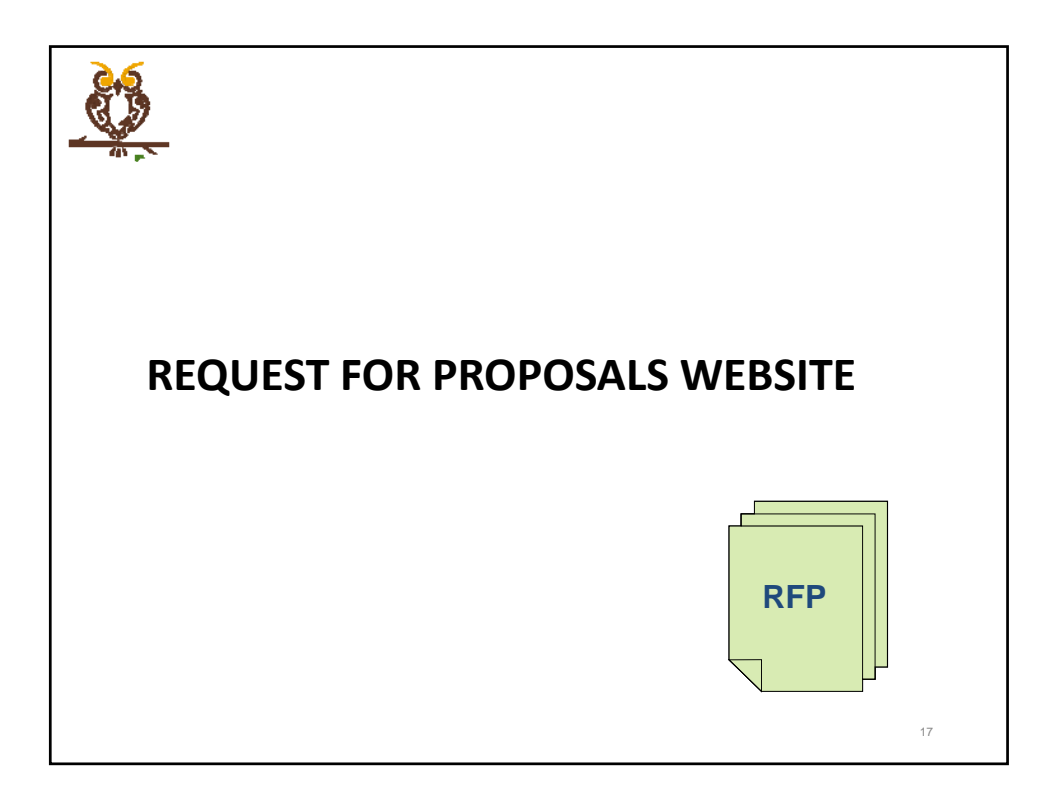

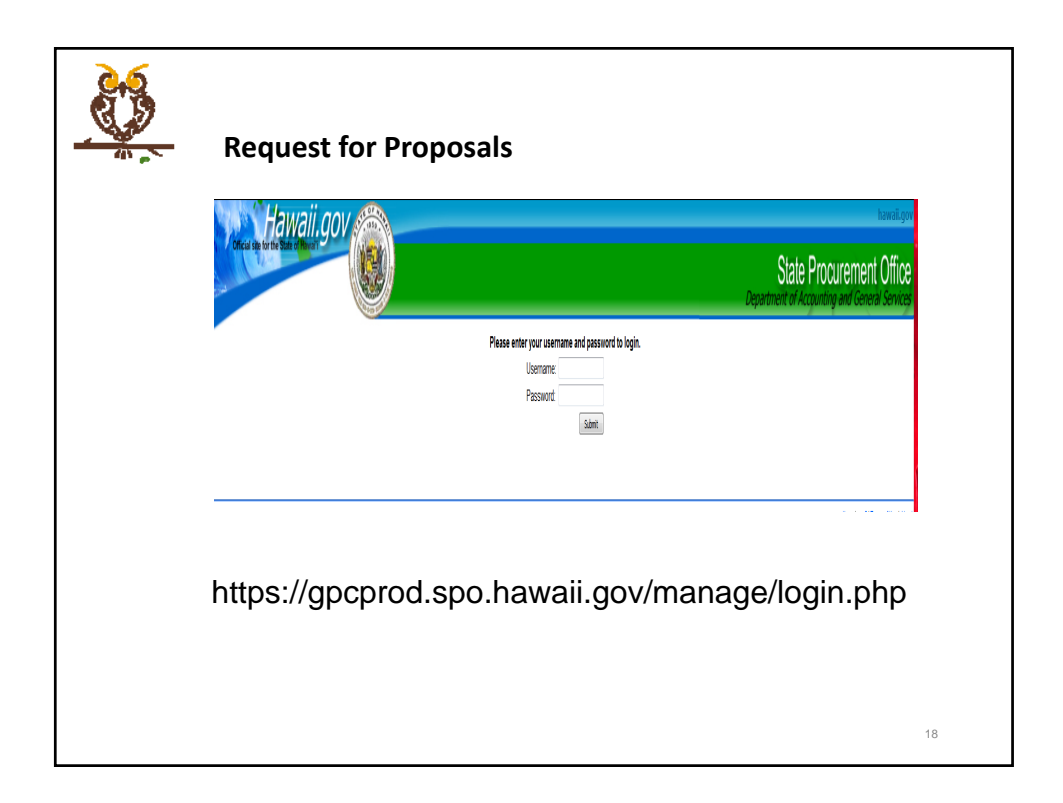

| Requ                                                                   | uest for Proposals (continued                                                                                                    | )                                                                                                    |
|------------------------------------------------------------------------|----------------------------------------------------------------------------------------------------|----------------------------------------------------------------------------------------------------|
| Office a sporter                                                       | vaii.gov                                                                                                    | eserver<br>Beerverver<br>State Procurement Office<br>Department of Acquiring and Genesi Serves                                              |
| User spot-Vest<br>User spot-Vest<br>Change Home<br>Change P<br>Log Cut | Manage SPO2<br>Web Sites<br>• Health and Human Senices Contracts<br>Public (Manage<br>• Contracts for Goods, Senices, and Construction<br>Public (Manage Finandook<br>• RFPs for Health and Human Senices<br>Public (Manage To add new or edit<br>• SPO Home<br>• DHGS Home<br>Log Out |                                                                                                    |
|                                                                        |                                                                                                    | Home (spó) Terms of Use (Honor (SHO1- Log Out<br>Control Hiermans) Saver She<br>Copyright & 2003 Sate of Hamil- All rights reserved.<br>1 9 |

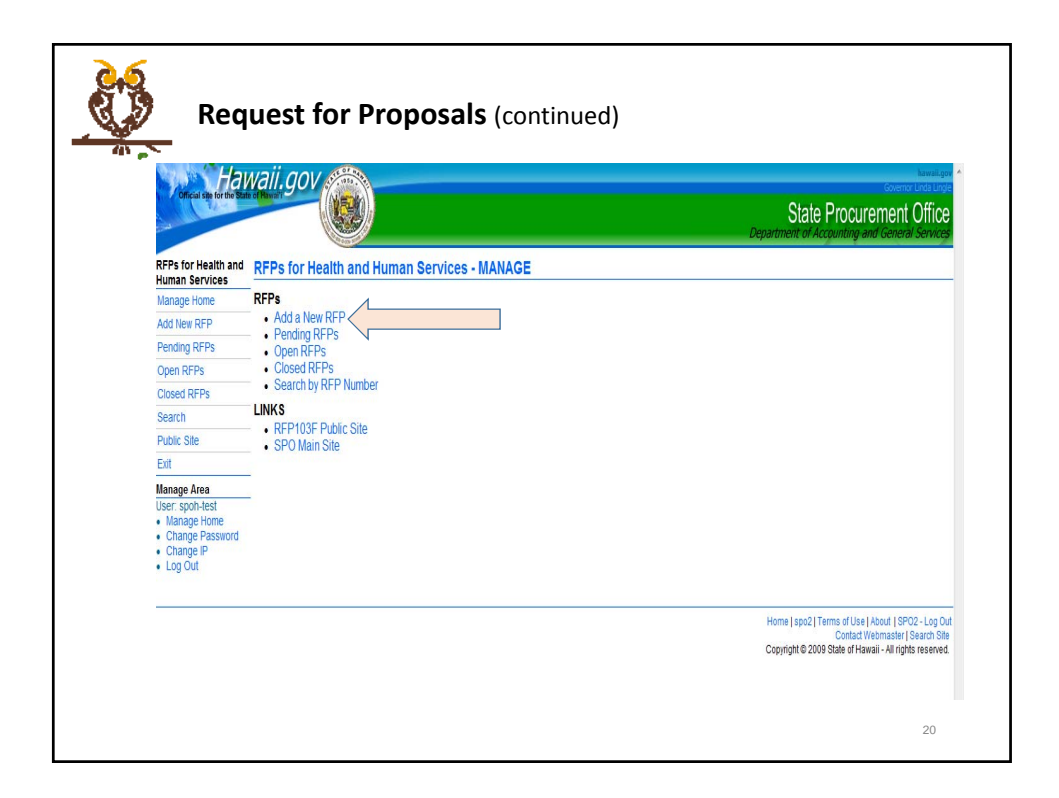

|                                       |                                                                                                    | ,                 |
|---------------------------------------|----------------------------------------------------------------------------------------------------|-------------------|
|                                       |                                                                                                    | Department        |
| RFPs for Health and<br>Human Services | RFP Form                                                                                                    |                   |
| Manage Home                           | Adding New RFP                                                                                                    |                   |
| Add New RFP                           | REP Number:                                                                                                    |                   |
| Pending RFPs                          | Service Title                                                                                                    |                   |
| Open RFPs                             | Service Inde.                                                                                                    |                   |
| Closed RFPs                           | Service Description.                                                                                                    |                   |
|                                       | (Enter only numbers, No spaces or other characters, include area code.)<br>Contact e-mail:<br>Publish Date:<br>(format: mm/tddyyy)<br>Number Addenda:<br>Date of Most Recent Addenda:<br>(format: mm/ddyyy)<br>Proposal Submittal Deadline - Due Date:<br>(format: mm/ddyyy)<br>Comments: |                   |
|                                       | Approximate Funding per Year:<br>(finner only muniters, flo spices, commas or other characters,)<br>Projected Start Date:<br>(formar: mm/skifyyy)<br>Projected End Date:<br>(finnar: emm/skifyyy)<br>Will there be multiple awards or a single award:<br>Awardee:                         | S Multiple Single |

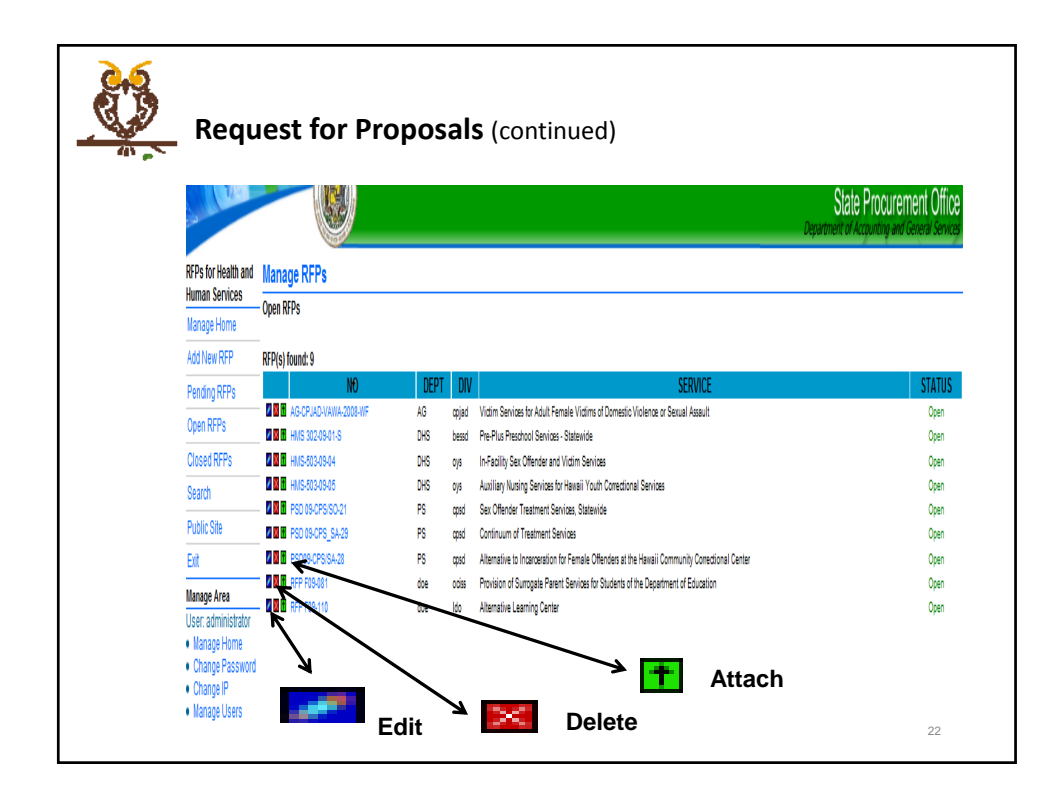

| Re                                                          | equest for P              | Proposals (continu | ed)       |                                                                                                    |
|-------------------------------------------------------------|---------------------------|--------------------|-----------|----------------------------------------------------------------------------------------------------|
|                                                             | Hawaii.gov                | To upload RFPs,    |           | Construction<br>Construction<br>State Procurement Office<br>Department of Acquiring and General Services |
| Human Se                                                    | rvices PFD# Test          | addenda, etc.      |           |                                                                                                    |
| Manage H                                                    | ome                       |                    |           |                                                                                                    |
| Add New                                                     | RFP Upload New Attachment | ATTACHUCHT MANY    | EN E NAME |                                                                                                    |
| Pending F                                                   | IFPs                      | ATTACHMENT NAME    | FILE NAME | UPLOAD DATE                                                                                              |
| Open RFF                                                    | 's                        |                    |           |                                                                                                    |
| Closed R                                                    | FPs                       |                    |           |                                                                                                    |
| Search                                                      |                           |                    |           |                                                                                                    |
| Public Site                                                 |                           |                    |           |                                                                                                    |
| Exit                                                        |                           |                    |           |                                                                                                    |
| Manage A                                                    | ea                        |                    |           |                                                                                                    |
| User, adm                                                   | inistrator<br>Nome        |                    |           |                                                                                                    |
| Change                                                      | Password                  |                    |           |                                                                                                    |
| Change                                                      | P                         |                    |           |                                                                                                    |
| <ul> <li>Manage</li> <li>Manage</li> <li>Log Out</li> </ul> | Groups                    |                    |           |                                                                                                    |
|                                                             |                           |                    |           |                                                                                                    |
|                                                             |                           |                    |           |                                                                                                    |

| Official site for the S                                                           | Wall, gov                  | Government Off                               |
|-----------------------------------------------------------------------------------|----------------------------|----------------------------------------------|
| and the second second                                                             |                            | Department of Accounting and General Service |
| RFPs for Health and<br>Human Services                                             | Add Attachment             |                                              |
| Manage Home                                                                       | Attach File to RFP No. xxx |                                              |
| Add New RFP                                                                       | Name:                      |                                              |
| Pending RFPs                                                                      | File:                      |                                              |
| Open RFPs                                                                         | Diowse                     |                                              |
| Closed RFPs                                                                       | Attach File                |                                              |
| Search                                                                            |                            |                                              |
| Public Site                                                                       |                            |                                              |
| Exit                                                                              |                            |                                              |
| Manage Area                                                                       | -                          |                                              |
| User: spoh-test<br>• Manage Home<br>• Change Password<br>• Change IP<br>• Log Out | -                          |                                              |

| Control of the information of the information       | launii agu 🖤                                                                     |                                                                                                    |
|----------------------------------------------------------------------------------------------------|----------------------------------------------------------------------------------|----------------------------------------------------------------------------------------------------|
| Add teer RFP     Attachment Added       Manage Hone     RFP#: xxx       Add teer RFP     File was successfully uploaded and renamed to rfp6871239652946.pdf       Pending RFPs     - Edit Attachments       Open RFPs     - Edit Attachments       Closed RFPs     - Home       Search     -       Public Stle     -       Dist     -       User spoh-test     -       • Manage Home     -       • Change Ps     -       • Log Out     -                                                                                                    | Fawali.gov                                                                       | Common Line Line Line Line Line Line Line Lin                                                              |
| Manage Home<br>Manage Home<br>Add Hew RFP<br>Pending RFPs<br>Pending RFPs<br>Closed RFPs<br>Search<br>Public Stle<br>Euit<br>Manage Home<br>• Change P<br>• Log Out<br>• Log Out                                                                                                    | RFPs for Health and Attachment Added                                             |                                                                                                    |
| Add tiew RFP File was successfully uploaded and renamed to rfp6871239652946.pdf Pending RFPs Open RFPs Closed RFPs Search Public Site Ent Muange Home • Change Passord • Change P • Log Out                                                                                                    | Manage Home RFP#: xxx                                                            |                                                                                                    |
| Pending RFPs     • Edit Attachments       Open RFPs     • Home       Closed RFPs     • Home       Search     • Home       Public Ste     • Edit Attachments       Exit     • Manage Home       • Manage Home     • Change PP       • Change PP     • Log Out                                                                                                    | Add New RFP File was successfully uploaded and renamed to rfp6871239652946.      | pdf                                                                                                    |
| Open RFPs     - Edit Attachments       Closed RFPs     - Home       Search     - Home       Public Site     - Edit Attachments       Exit     - Manage Home       User spoh-test     - Istange Home       • Change PS     - Change PP       • Log Out     - Control PP                                                                                                    | Pending RFPs                                                                     |                                                                                                    |
| Charge Passuord     Charge Passuord     C      | Edit Attachments     Uname                                                       |                                                                                                    |
| Search<br>Public Site<br>Euit<br>User spon-test<br>• (Ianage Passuord<br>• Change PP<br>• Change IP                                                                                                    | Closed RFPs                                                                      |                                                                                                    |
| Public Ste<br>Exit<br>Manage Area<br>User spon-test<br>• Manage Home<br>• Change IP<br>• Log Out                                                                                                    | Search                                                                           |                                                                                                    |
| Exit<br>Manage Area<br>User: spoh-test<br>• Manage Home<br>• Change IP<br>• Log Out                                                                                                    | Public Site                                                                      |                                                                                                    |
| Manage Area<br>User spoh-test<br>• Manage Home<br>• Change PP<br>• Change IP<br>• Log Out                                                                                                    | Exit                                                                             |                                                                                                    |
| User: spoh-test<br>• Manage Home<br>• Change Resword<br>• Change IP<br>• Log Out                                                                                                    | Manage Area                                                                      |                                                                                                    |
|                                                                                                    | User spoh-test<br>• Manage Home<br>• Change Passiond<br>• Change IP<br>• Log Out |                                                                                                    |
| Province (advecting to the control of the control of the control o |                                                                                  | Contad Webmaster [Search<br>Contad Webmaster [Search<br>Copyright © 2009 State of Hawaii - All rights rese |

| Hav                                                                                      | vali nov 🦚                                                                                                    |
|------------------------------------------------------------------------------------------|----------------------------------------------------------------------------------------------------|
|                                                                                          | State Procurement Of                                                                                                    |
| RFP Detail                                                                               |                                                                                                    |
| Service Information                                                                      |                                                                                                    |
| RFP Number:                                                                              | HTH-601-17-04                                                                                                    |
| Title:                                                                                   | Long-Term Aduß Supports and Resources LASR- Statewide                                                                                                    |
| Description:                                                                             | Is accustors 4th Objeth 1337 Heads Nethale Nethale Bades Nethale Objeth Objeth And Development Debatilies (Devance DO) in receiverable to develope abatemines constraining and setting and setting and |
| Geographic                                                                               |                                                                                                    |
| Area(s):                                                                                 | Survivor                                                                                                    |
| Approximate runding                                                                      | 1100000                                                                                                    |
| Projected Start date:                                                                    | 6769.17                                                                                                    |
| Project End Date:                                                                        | 953018                                                                                                    |
| Will there be multiple                                                                   |                                                                                                    |
| awards or a single                                                                       |                                                                                                    |
| award:                                                                                   | Single                                                                                                    |
| Commercia:                                                                               |                                                                                                    |
| Important Dates                                                                          |                                                                                                    |
| Care Published                                                                           | 11/10/10                                                                                                    |
| Due Date:                                                                                | 122316                                                                                                    |
| Addenda information                                                                      |                                                                                                    |
| Number of<br>Addenda:                                                                    |                                                                                                    |
| Date of Most<br>Recent<br>Addenda:                                                       |                                                                                                    |
| Contact Information                                                                      |                                                                                                    |
| Department:                                                                              | Teath                                                                                                    |
| Division:                                                                                | Developmental Disabilities                                                                                                    |
| Branch/Program                                                                           | Case Management Branch                                                                                                    |
| Contact Person:                                                                          | Vanesa Lau                                                                                                    |
| Contact Phone:                                                                           | (808) 586-5840                                                                                                    |
| Contact e-mail:                                                                          | varessa y lau@doh heath. gov                                                                                                    |
| Calling DCD                                                                              |                                                                                                    |
| CHELTINE HOLE                                                                            |                                                                                                    |
| (Click on the name to view<br>in a new window Right click<br>the name and stock on "Save | 1011 H11501-17-04 (cpreaded H02116)                                                                                                    |

| Red                          | quest for                   | Proposals (continued)                                                         |                               |                          |                                             |
|------------------------------|-----------------------------|-------------------------------------------------------------------------------|-------------------------------|--------------------------|---------------------------------------------|
| Official spe for the S       | waii.gov                    | Public Site                                                                   | State P<br>Department of Acco | rocurem<br>unting and Ge | hawaii.gov<br>ent Office<br>eneral Services |
| RFPs for Health and          | Requests for Proposals      |                                                                               |                               |                          |                                             |
| Home                         | — 6 RFPs Found              | Clink on GEPs (in or Service In view more information about the GEP           |                               |                          |                                             |
| AL REPS                      | No.                         | Service                                                                       | Department                    | Area                     | Due Date                                    |
| Caseda                       |                             | HIV Housing Assistance Services                                               | Health                        | Statewide                | 12/19/16                                    |
| Search                       | HTH 100-60                  | Ryan White HNIADS Treatment Extension Act of 2019 Part B HNIADS Care Services | Health                        | Statewide                | 01/23/17                                    |
| Procurement of Health &      | HTH-501-17-04               | Long-Term Adult Supports and Resources LASR- Statewide                        | Health                        | Statewide                | 12/23/16                                    |
| Human Services               | RFP No. HWS-224-17-02-HPO   | Homeless Outreach Program                                                     | Human Services                | Statewide                | 12/05/16                                    |
| State Procurement Office     | RFP No. HWS-224-17-03-HPO   | Homeless Shelter Program                                                      | Human Services                | Statewide                | 12/12/16                                    |
|                              | = RFP No. HNS-224-17-04-HPO | Humeless Emergency Grants Program                                             | Human Services                | Statewide                | 12/07/16                                    |
| DAGS Home                    |                             |                                                                               |                               |                          |                                             |
| DAGS Home<br>RFP#:           | -                           |                                                                               |                               |                          |                                             |
| DAGS Home<br>RFP#.<br>Search | _                           |                                                                               |                               |                          |                                             |
| DAGS Home<br>RFP#:<br>Search | _                           |                                                                               |                               |                          |                                             |

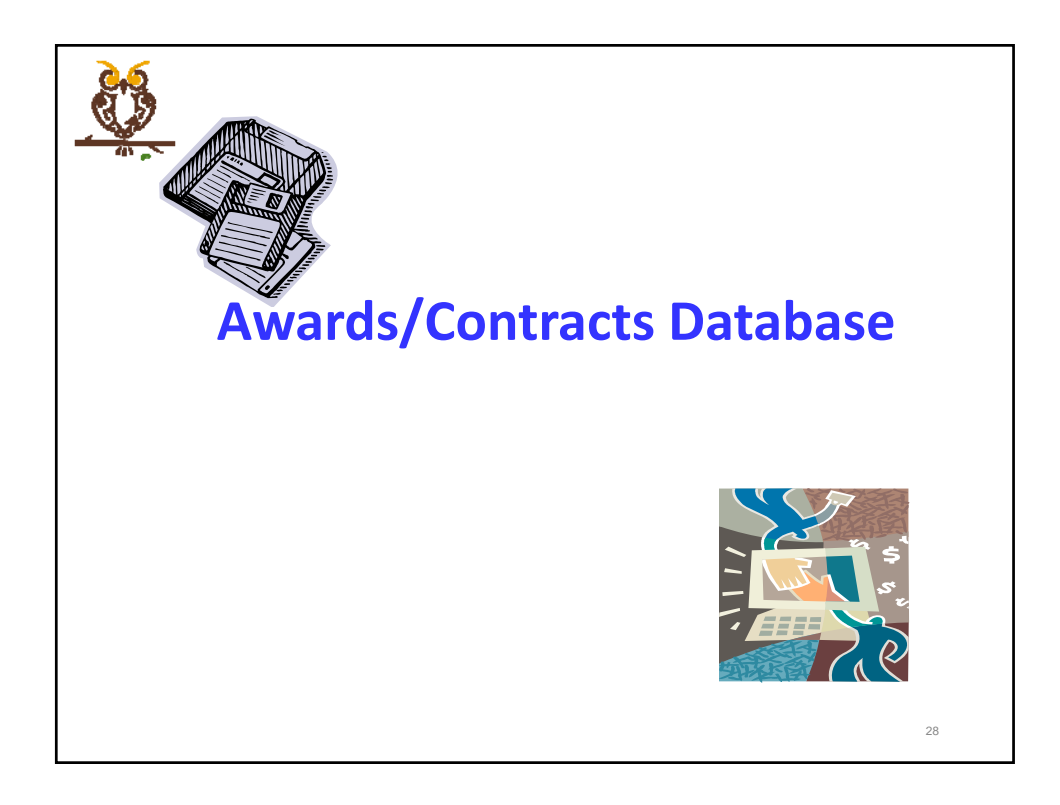

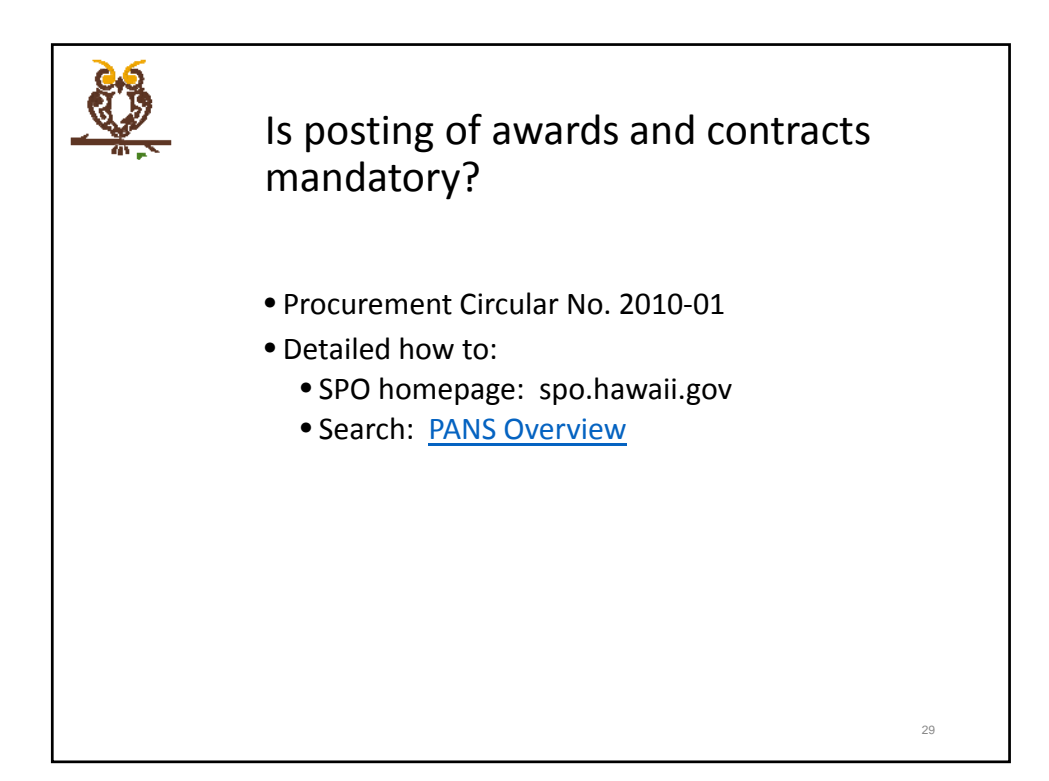

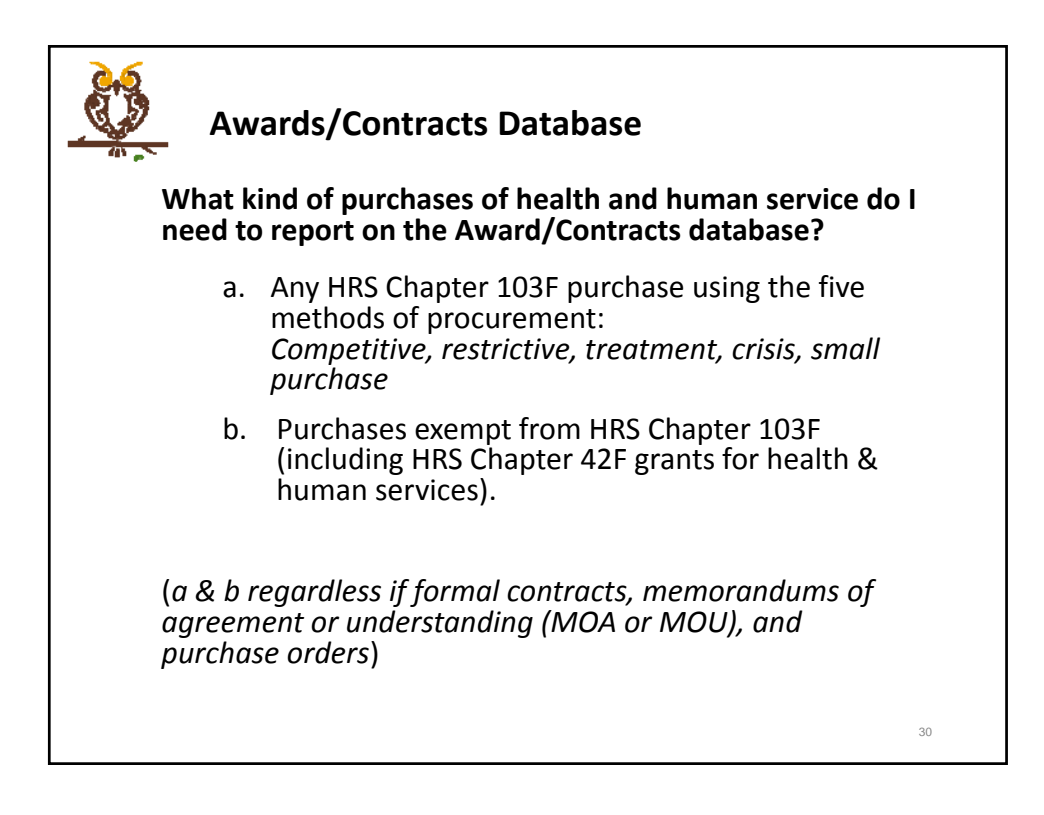

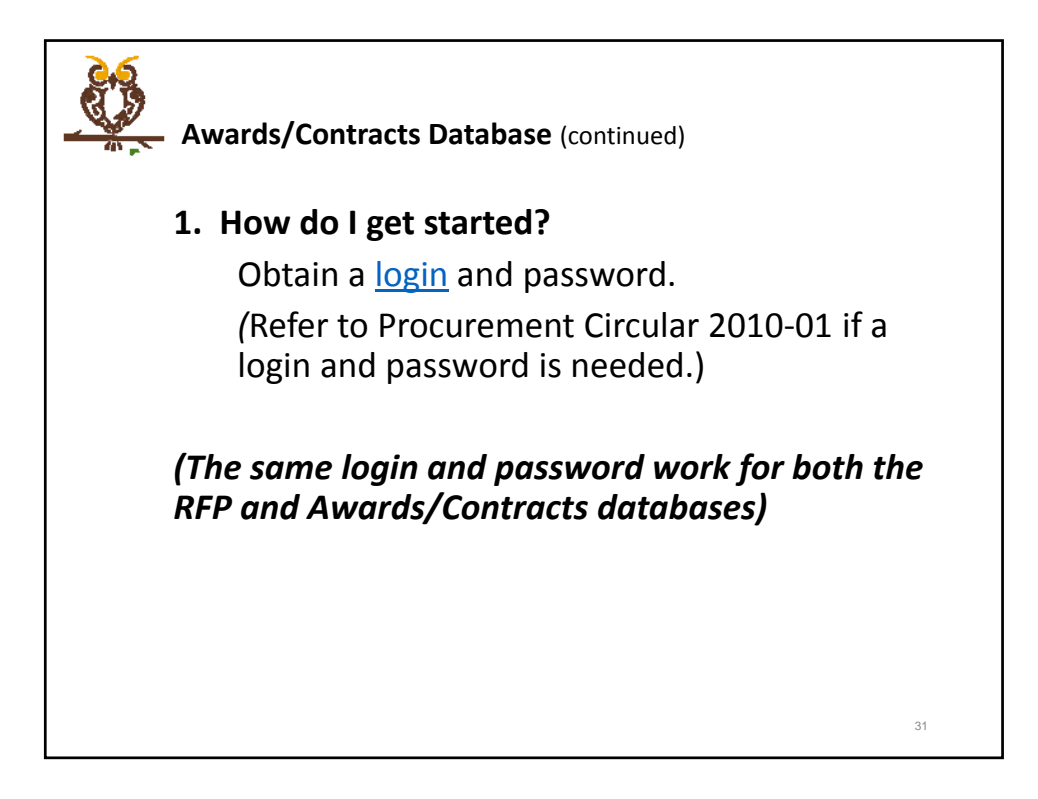

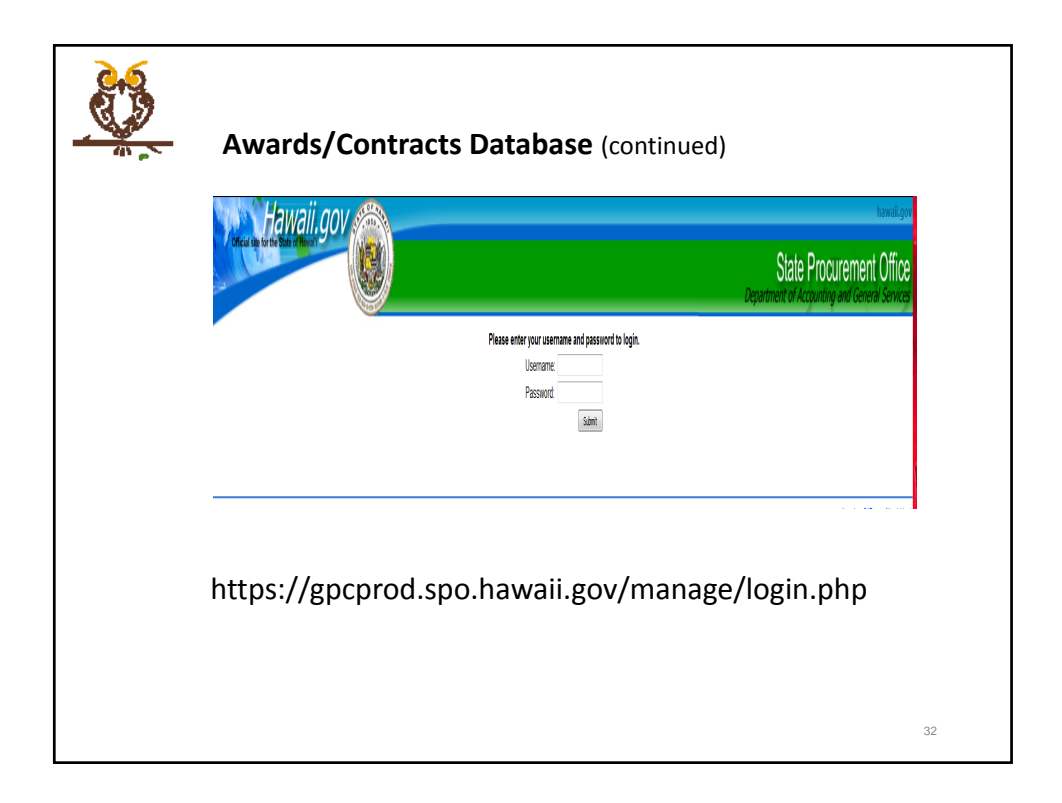

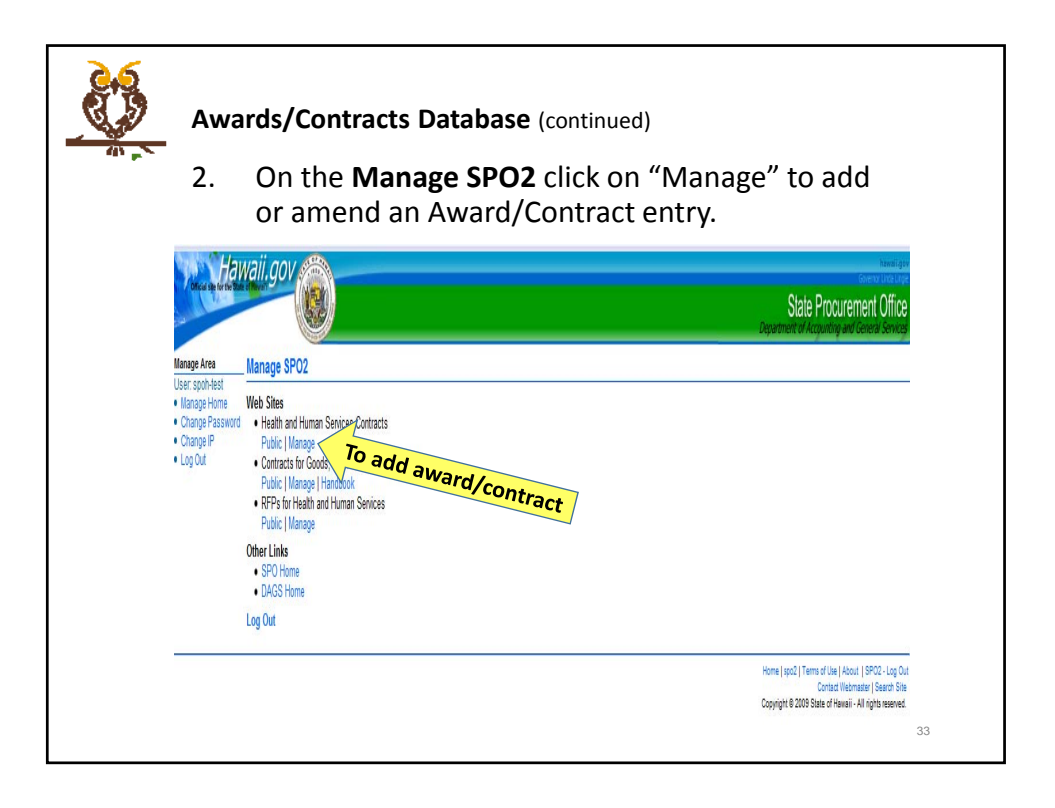

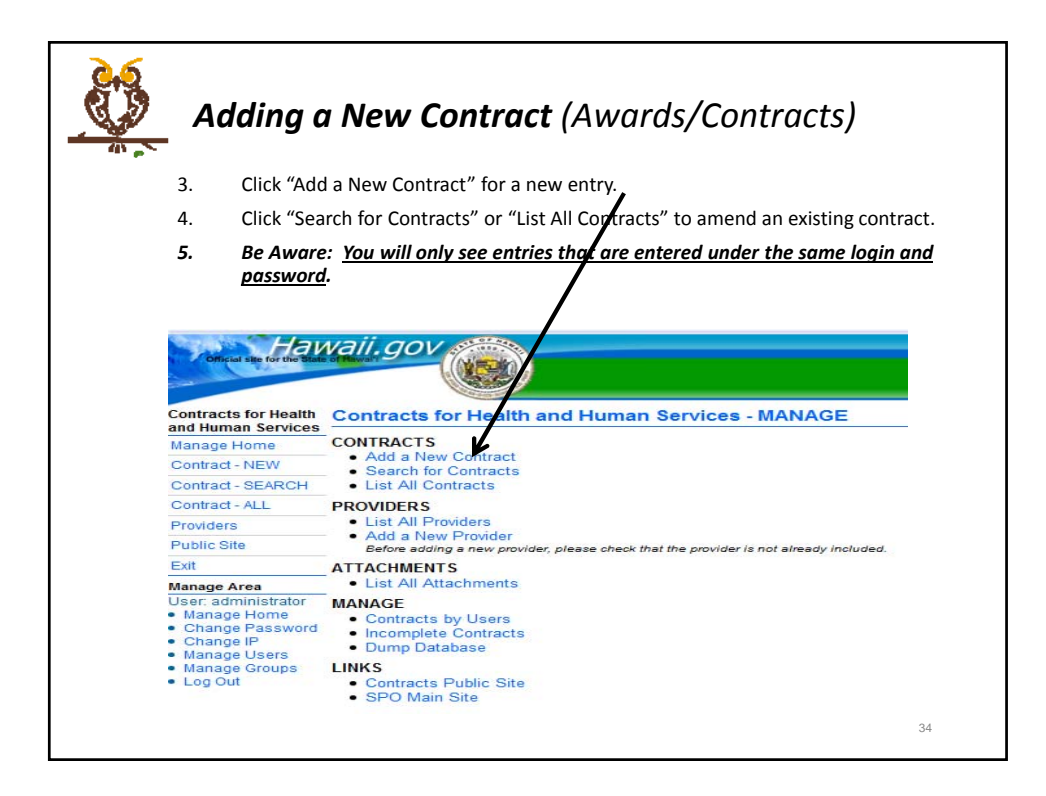

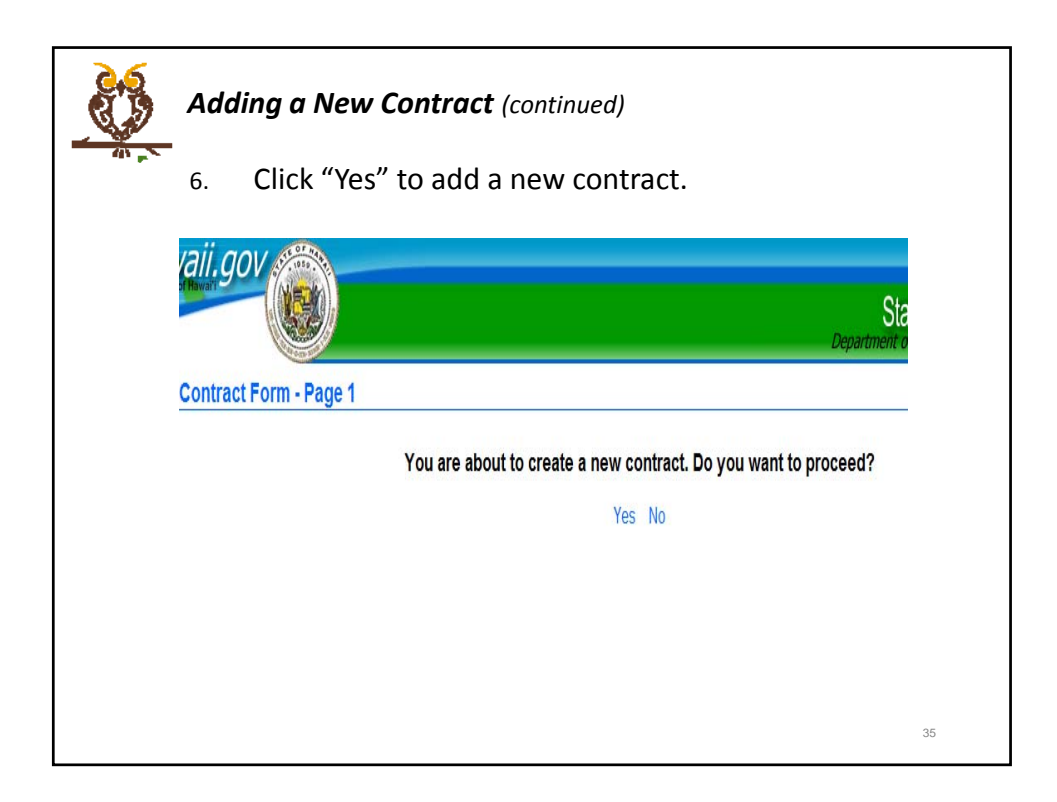

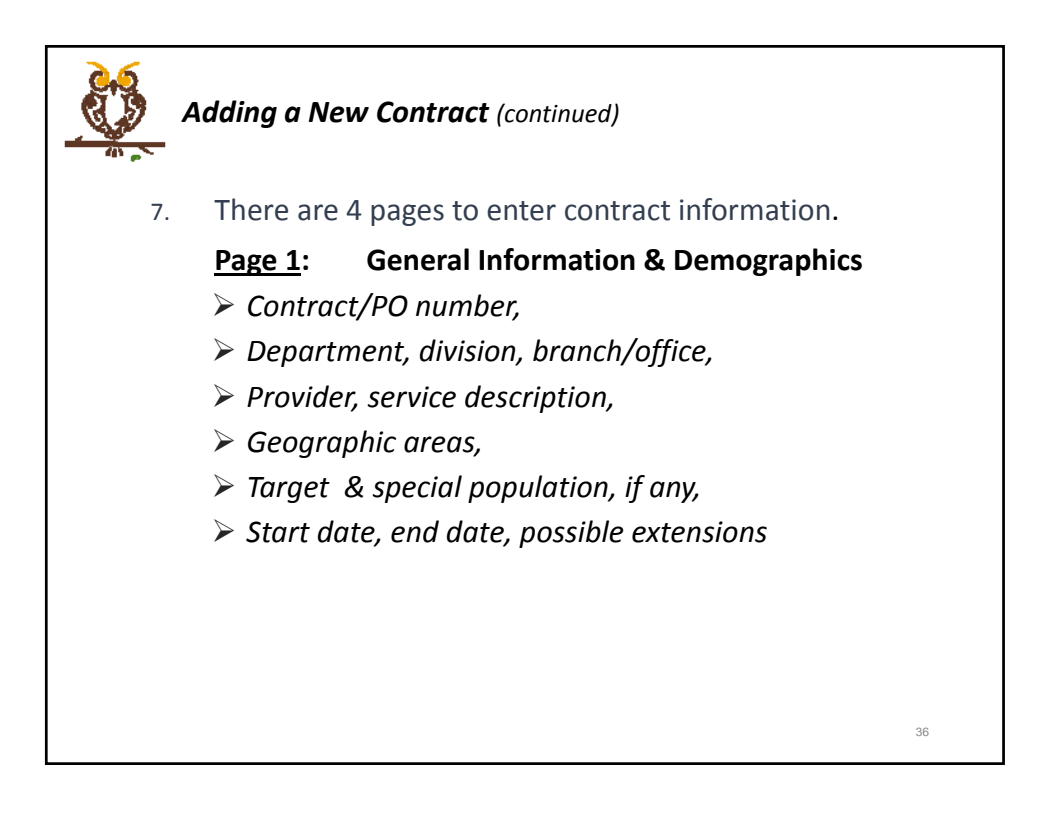

| Contract Form - Page 1 Contract ID Contract O Page 1 Contract O Page 1 Contract O Page 2 Page 1 Contract O Page 2 Page 1 Contract O Page 2 Page 1 Page 2 Page 2 Page                                                                                                    |   |
|----------------------------------------------------------------------------------------------------|---|
| Contract ID     7216       Owner     woompa       Contract(or PO) Number:     •       Department:     work       Division:     •       Branch/Office:     •       Provider:     •       #you can not find the provider in the list use the "Xad Provider" button to create a new provider.     •       Add Reader Support Services     •       Service:     •                                                                                                    |   |
| Owner     exotrage       Contract(or PO) Number:     Increase       Department:     rows       Division:     •       Branch/Office:     •       Provider:     •       # you can not find the provider in the list use the "Add Provider" button to create a new provider:     Ander Inselfin Care Center       Add Statute Suggest Services     •       Bescription:     •                                                                                                    | - |
| Contractor PO) Number:<br>Department:<br>DMsIon:<br>BranchOffice:<br>Provider:<br>If you can not find the provider in the list use the "Add Provider" Dutton to create a new provider<br>If you can not find the provider in the list use the "Add Provider" Dutton to create a new provider<br>Add Rearies Buggeners<br>Add Rearies Buggeners<br>A | - |
| Department:     NON6       Division:     Image: Comparison of the comparison of the comparison of t                                                                                                    |   |
| Division: • Division: • Paranch/Office: Provider: If you can not find the provider in the last use the "Add Phonder" button to create a new provide Add Patient Support Services Add Patient Support Services Service: Description:                                                                                                    |   |
| Branchumber: Provider: Provider: Pr                                                                                                    | - |
| If you can not find the provider in the list use the "Add Provider" button to create a new provider     Add Provider Support Services     Add Provider Support Services     Add Provider Support Services     Add Provider Support Services     Add Provider Support Services     Add Provider Support Services     Add Provider Support Services     Add Provider Support Services     Add Provider Support Services     Add Provider Support Services     Add Provider Support Services     Add Provider Support Services     Service:     Service:                                                                                                    |   |
| Service:<br>Description:                                                                                                    |   |
| Service:<br>Description:                                                                                                    | 1 |
| Description:                                                                                                    |   |
|                                                                                                    |   |
| Geographic Areas: Heweii Kausi Clanai Moolai Oohu Stotewide                                                                                                    |   |
| Target Populations: 0-2 0-3 4 0-5-11 0 12-17 0 18-20 0 21-58 0 59 and older 0 families 0 at                                                                                                    |   |
| Special Population, if any:                                                                                                    |   |
| Start Date:                                                                                                    |   |
| End Date:                                                                                                    |   |
| (mn/83/yyy)                                                                                                    |   |
| Possible extensions to:                                                                                                    |   |
| Notice of Award Date:                                                                                                    |   |

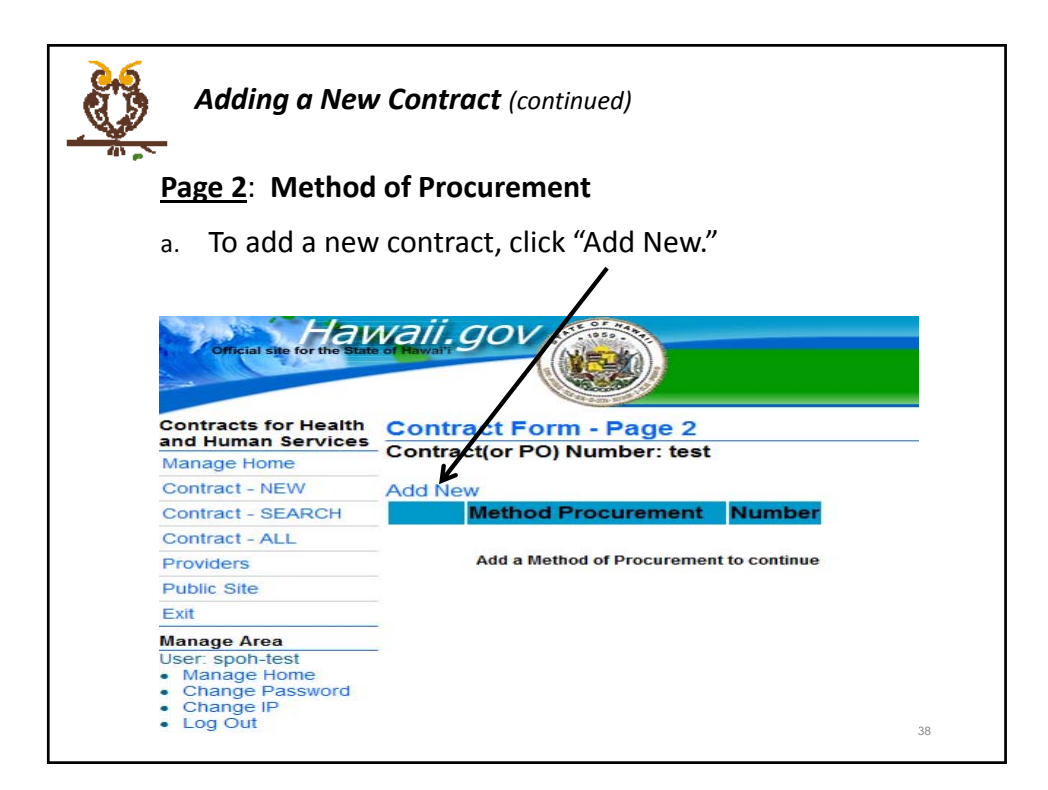

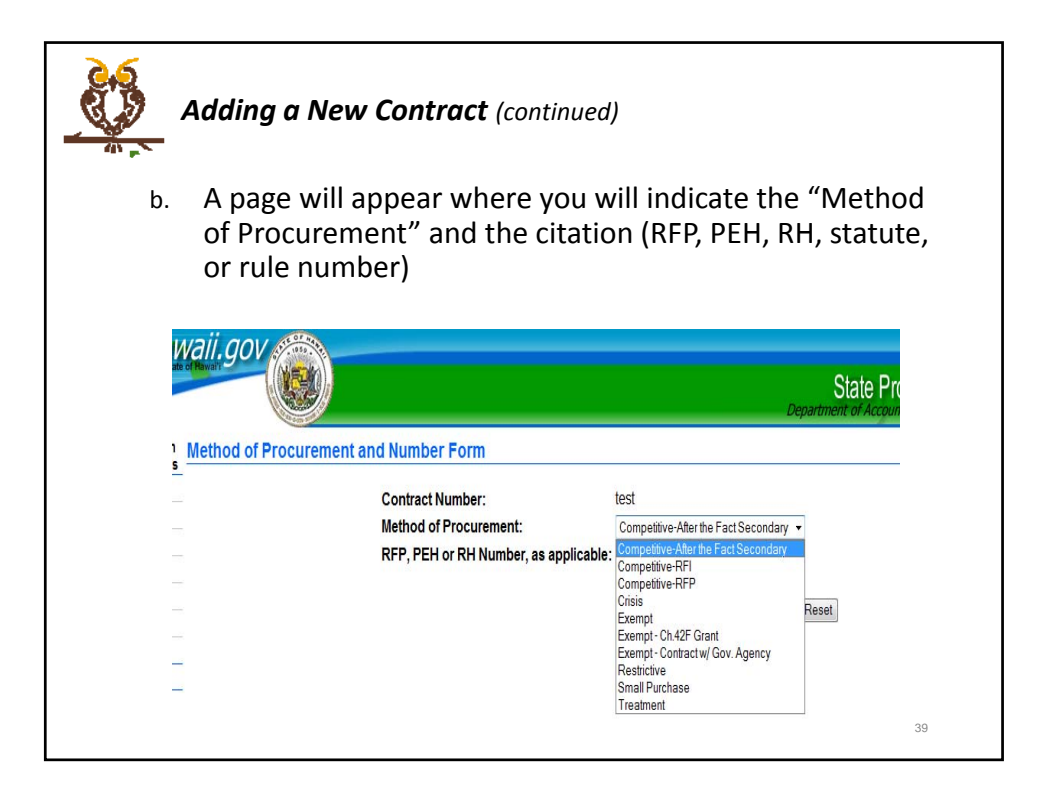

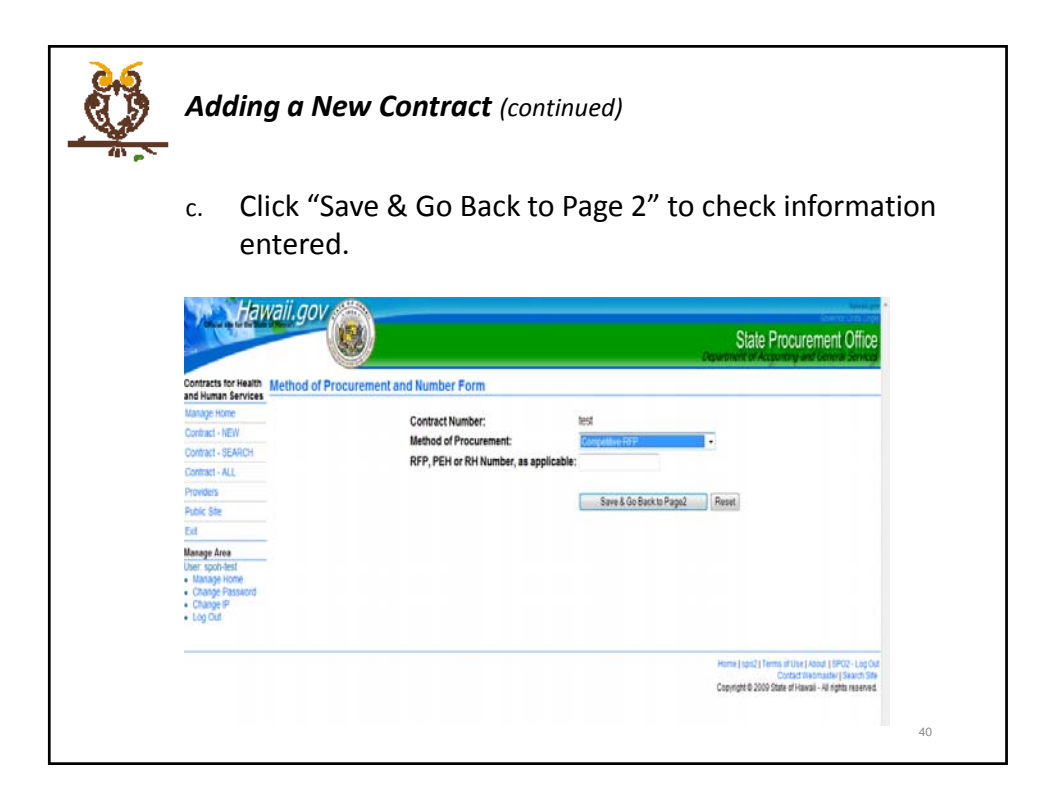

| Adding a Ne                                                                                                    | <b>w Contract</b> (continued)                                             |
|----------------------------------------------------------------------------------------------------|---------------------------------------------------------------------------|
| d. If correction<br>icon to go b                                                                                      | ns are needed, click on the blue edit (pen)<br>back to the previous page. |
| Official site for the State                                                                                           | Contract Form - Page 2                                                    |
| Manage Home                                                                                                    | Contraction 1 Of Number: test                                             |
| Contract - NEW                                                                                                    | Add New                                                                   |
| Contract - SEARCH                                                                                                    | Method Procurement Number                                                 |
| Contract ALL                                                                                                    | Competitive-RFP RFP Test                                                  |
| Contract - ALL                                                                                                    |                                                                           |
| Providers                                                                                                    | -                                                                         |
| Providers Public Site                                                                                                 | Go to Page3                                                               |
| Providers<br>Public Site<br>Exit                                                                                      | Go to Page3<br>Skip To Page: 1   2   3   4                                |
| Providers Public Site Exit Manage Area                                                                                | Go to Page3<br>Skip To Page: 1   2   3   4                                |
| Providers<br>Public Site<br>Exit<br>User: spon-test<br>• Manage Area<br>• Change Password<br>• Change IP<br>• Log Out | Go to Page3<br>Skip To Page: 1   2   3   4                                |

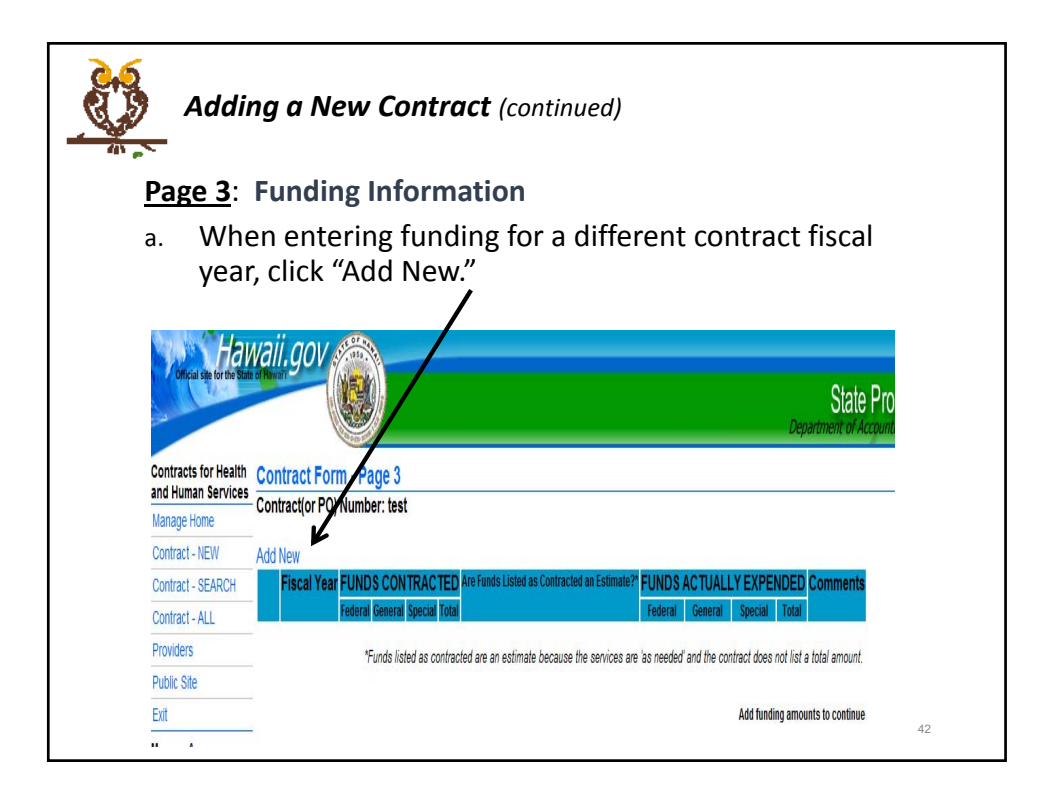

| You d<br>DO N                                                                                                    | are required to enter a funding o<br><u>IOT LEAVE BLANK!</u>                                                                                                    | amount.                                                       |
|----------------------------------------------------------------------------------------------------|----------------------------------------------------------------------------------------------------|---------------------------------------------------------------|
| Contracts for Healt                                                                                                    | Waii.gov                                                                                                    | State Procurement Office<br>Creatment of Acquiring and Center |
| and Human Service<br>Manage Home<br>Contract - NEW<br>Contract - NEW<br>Contract - SERVEC<br>Contract - SERVEC<br>Contract - SERVEC<br>Public Ste<br>Ext<br>Manage Area<br>User spontest<br>Manage Home<br>- Change Passato<br>- Change P<br>- Log Clut | Fiscal Year:     Federal Funds Contracted:     General Funds Contracted:     Special Funds Contracted:     Check if the contract does not include total funding by year and this     is an estimate. Explain in Commenta.:     Federal Funds Actually Expended:     General Funds Actually Expended:     Comments: |                                                               |

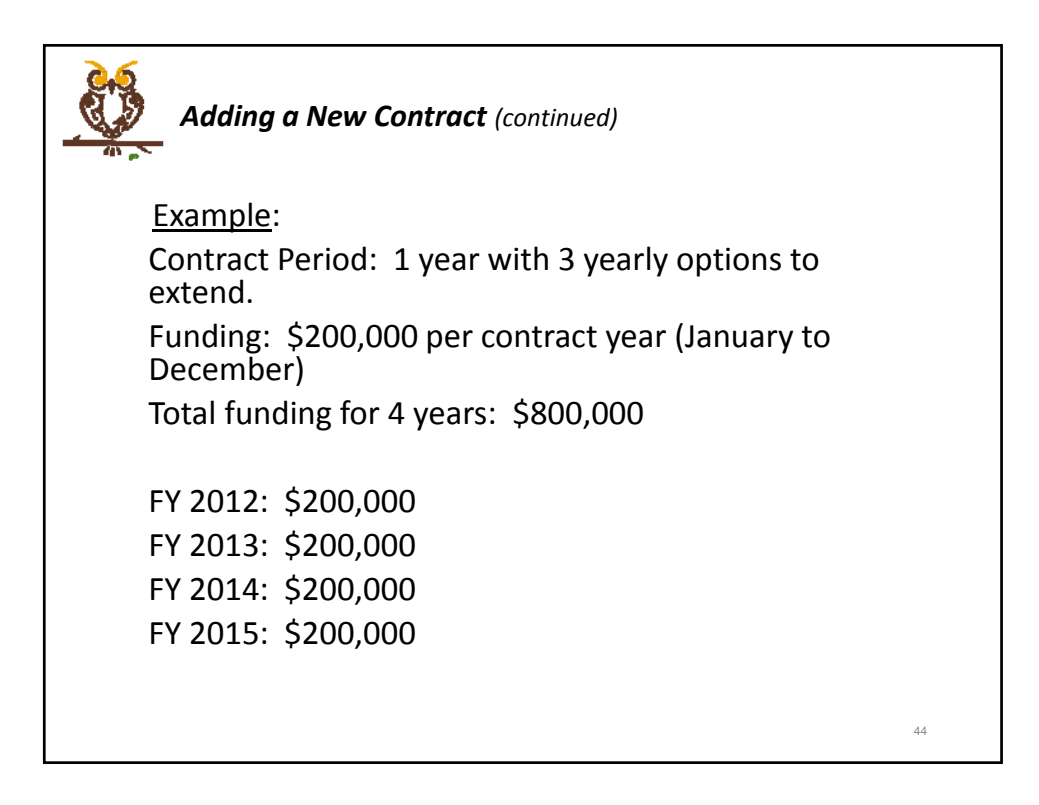

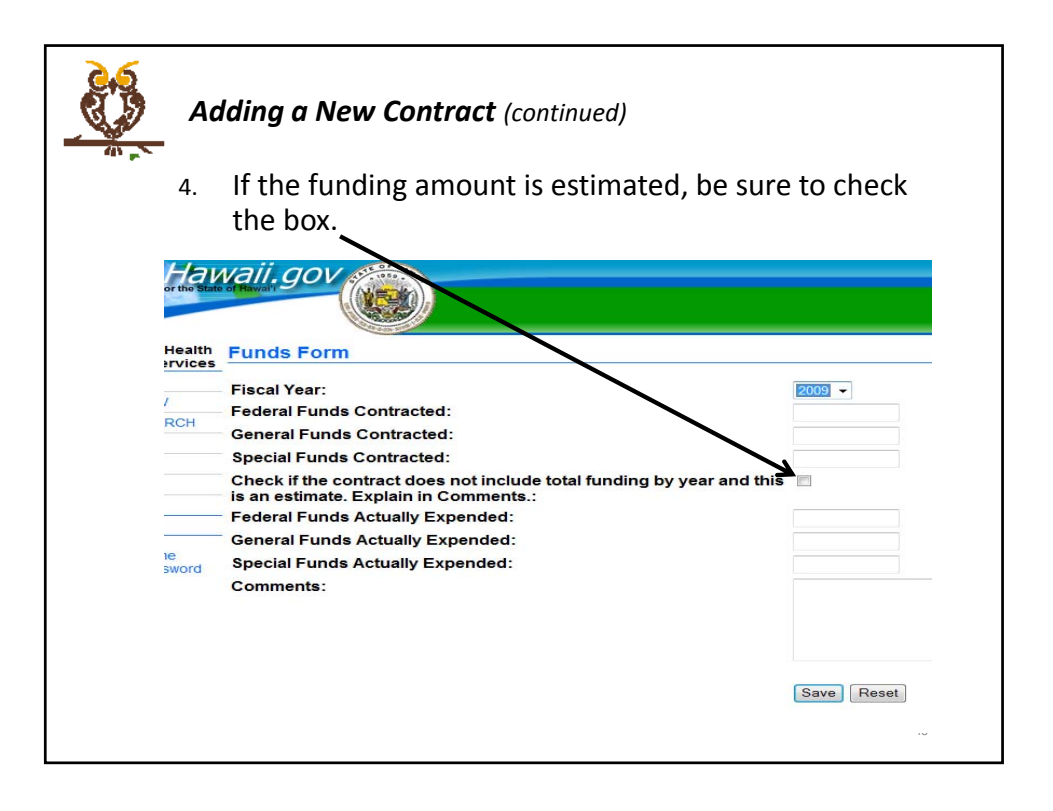

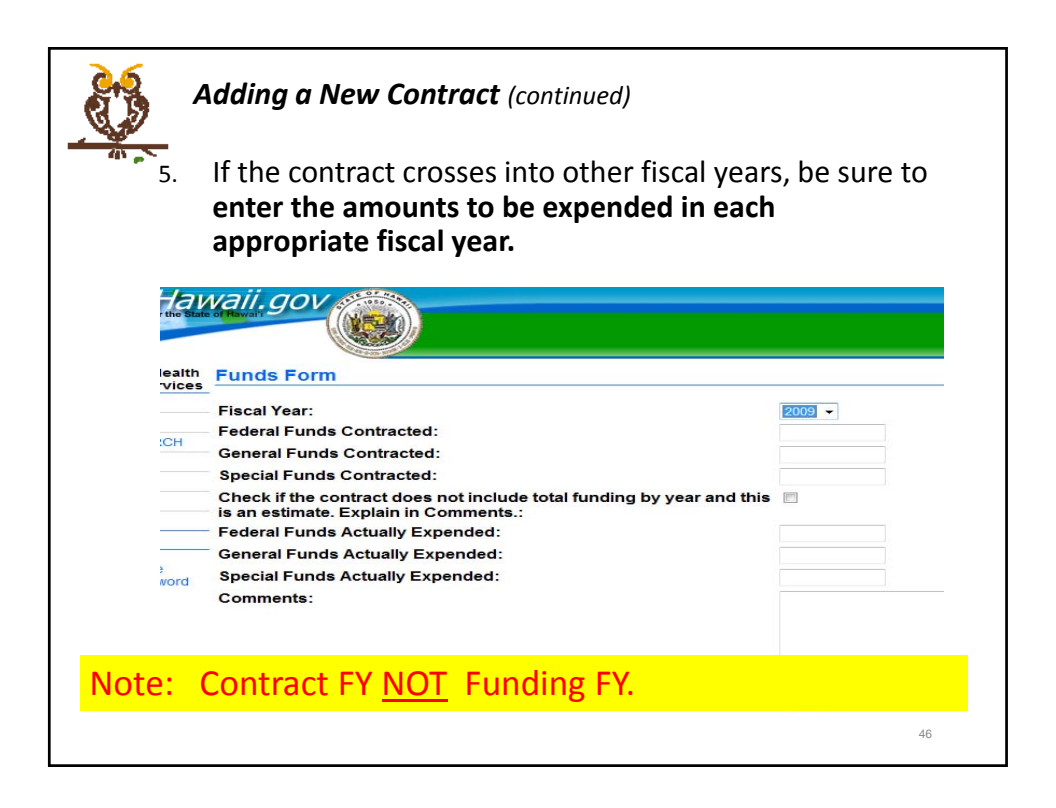

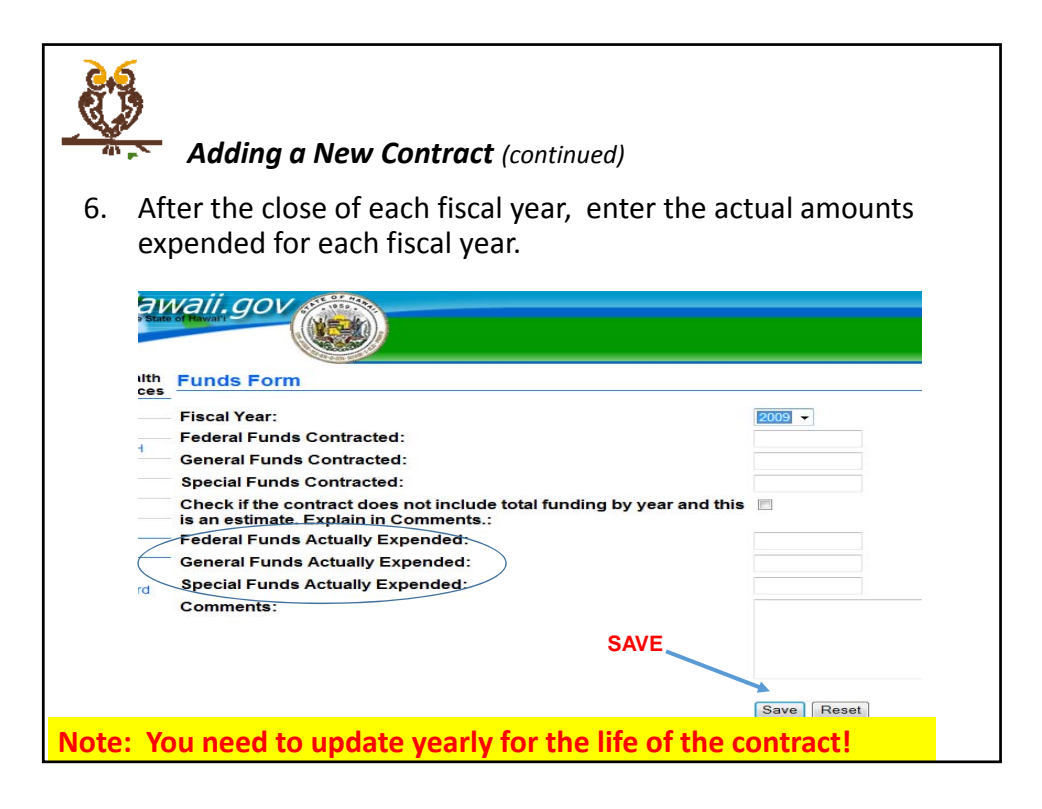

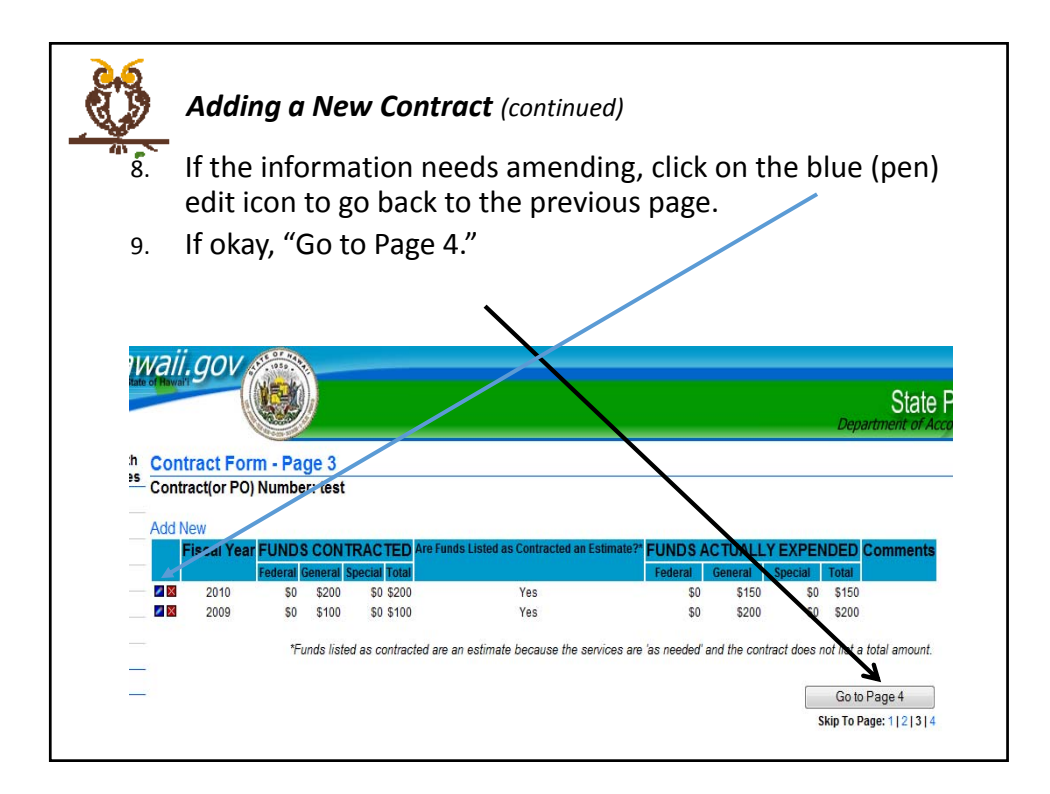

|                                                                                          | in and Fayment, Contact                                                                                                    |
|------------------------------------------------------------------------------------------|----------------------------------------------------------------------------------------------------|
| Information, General Comments                                                            | , and Major Accomplishments                                                                                                 |
|                                                                                          |                                                                                                    |
|                                                                                          | Department of Accounting and General Services                                                                               |
| Ath Contract Form - Page 4                                                               | an a su construir de la construir de la construir de la construir de la construir de la construir de la constru<br>Internet |
| Contract(or PO) Number: test                                                             |                                                                                                    |
| Method of Compensation & Payment                                                         |                                                                                                    |
| Method of Compensation:                                                                  | 🗇 Cost Reimbursement 🗇 Unit Rate 🗇 Fixed Price 🗇 Other                                                                      |
| New Service - Is this a new service for the purchasing agency?                           | Yes: O No: .                                                                                                    |
| Modified Service - Is this a significantly modified service from prior<br>solicitations? | Yes: 💿 No: 🍝                                                                                                    |
| Does this ct Contain:<br>Initial Advance of payment.                                     | thod Yes: O No: •                                                                                                    |
| Guaranteed Paup<br>is guarantee                                                          | ment Yes: 💿 No: 👁                                                                                                    |
| Start least to start a service or significantly modify a                                 | Yes: 💿 No; 🔹                                                                                                    |
| Contact Information                                                                      |                                                                                                    |
| Contact Person:                                                                          |                                                                                                    |
| Phone:                                                                                   |                                                                                                    |
| E-Mail:                                                                                  |                                                                                                    |
| Comments:                                                                                |                                                                                                    |
|                                                                                          |                                                                                                    |

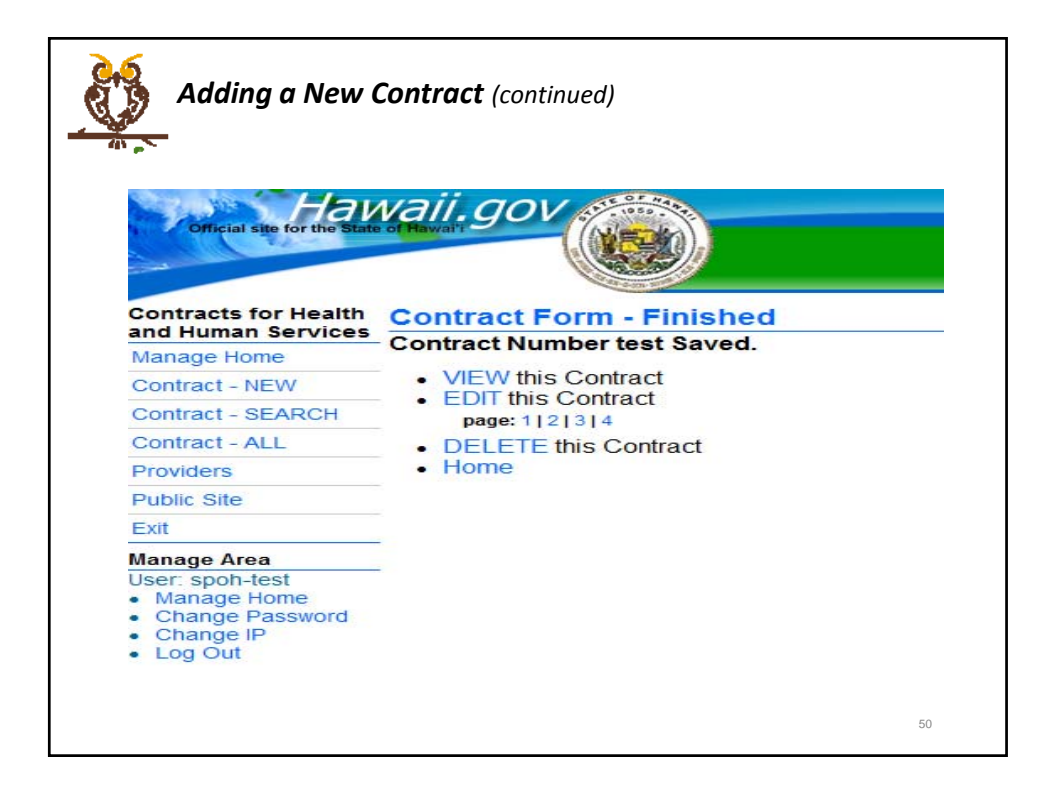

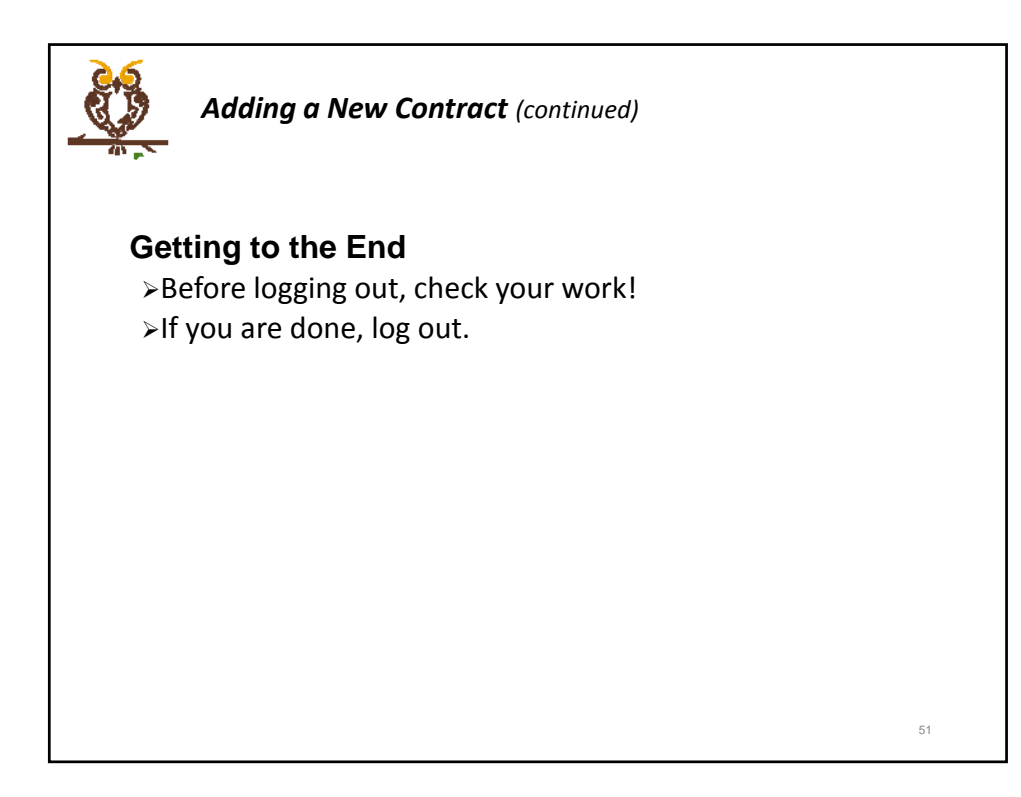

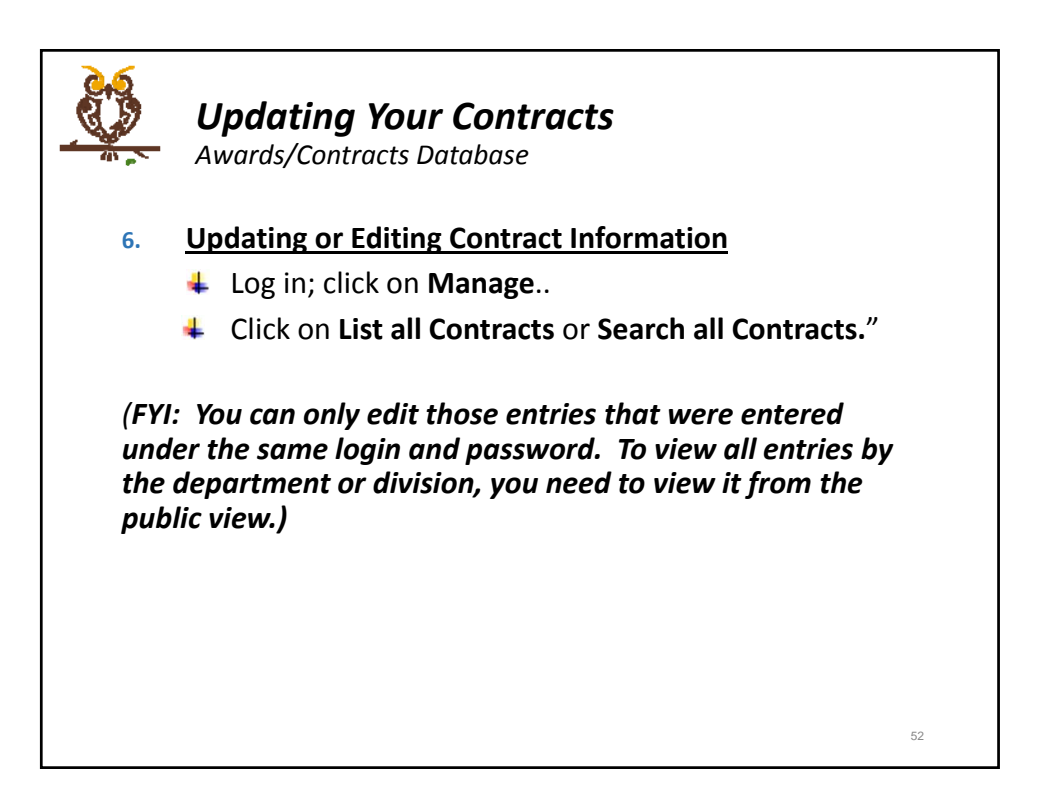

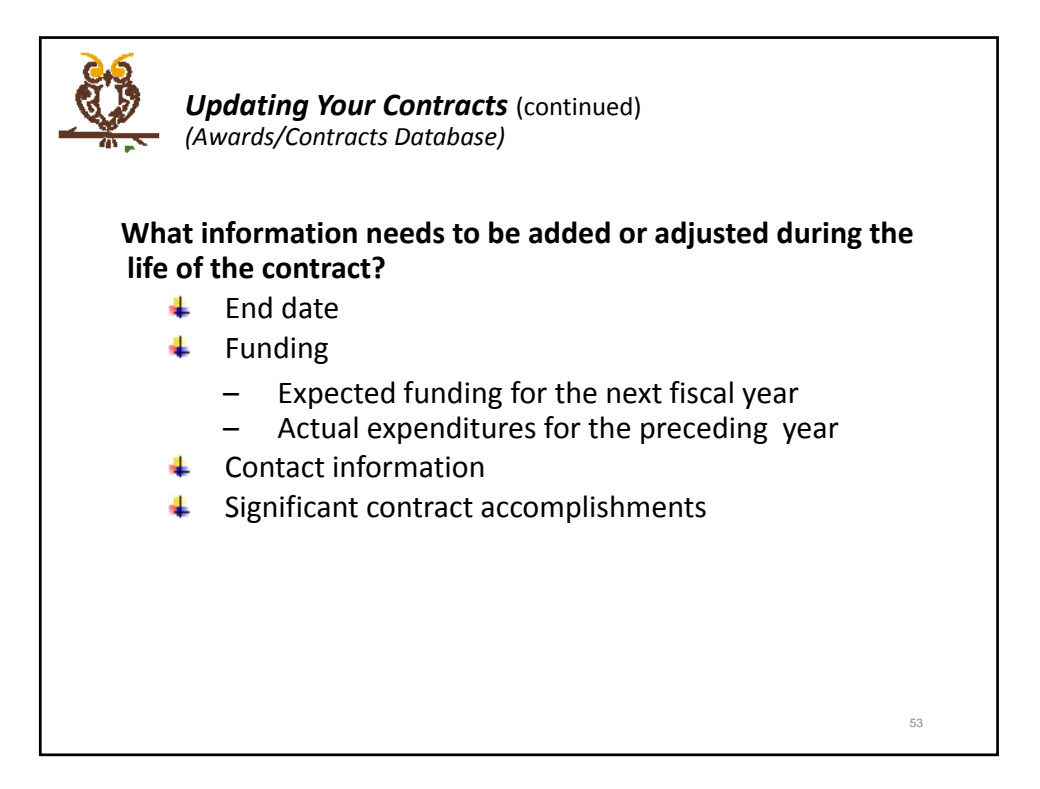

| (Awards                                  | <b>ing Your Col</b><br>s/Contracts Da                    | n <b>tracts</b> (con<br>Itabase) | tinued)                          |                                   |
|------------------------------------------|----------------------------------------------------------|----------------------------------|----------------------------------|-----------------------------------|
| Keep info                                | ocurrent!                                                |                                  |                                  |                                   |
| or significantly modify a                |                                                          |                                  |                                  | *                                 |
| service.                                 |                                                          |                                  |                                  |                                   |
| Contact Person:<br>Phone:<br>E-Mail:     | Comme Higa<br>(808) 587-47<br>corinne v triga@hawaii.gov |                                  |                                  |                                   |
| Comments:<br>Significant                 |                                                          |                                  |                                  |                                   |
| Accomplishments:                         |                                                          |                                  |                                  |                                   |
| Fiscal Year: 2010                        |                                                          |                                  |                                  |                                   |
| Federal Funds:                           | Contracted<br>\$0                                        | Expended<br>50                   |                                  |                                   |
| State Funds:                             | \$200                                                    | \$150                            |                                  |                                   |
| Special Funds:<br>Total Europe for EV:   | \$0                                                      | 50                               |                                  |                                   |
| Are Total Funds Contracted?<br>Comments: | ": No                                                    | \$150                            |                                  |                                   |
| Fiscal Year: 2009                        |                                                          |                                  |                                  |                                   |
|                                          | Contracted                                               | Expended                         |                                  |                                   |
| Federal Funds:                           | \$0                                                      | \$0                              |                                  |                                   |
| State Funds:                             | \$100                                                    | \$200                            |                                  |                                   |
| Special Funds:                           | 50                                                       | \$200                            |                                  |                                   |
| Are Total Funds Contractant?             | 5100<br>" No                                             | 3200                             |                                  |                                   |
| Comments:                                |                                                          |                                  |                                  |                                   |
|                                          |                                                          |                                  | HomeTop                          | 2   Terms of Use   About          |
|                                          |                                                          |                                  | Contact                          | Vebriaster   Search Site          |
|                                          |                                                          |                                  | Conversions & 2000 State of Line | while all months responded in the |

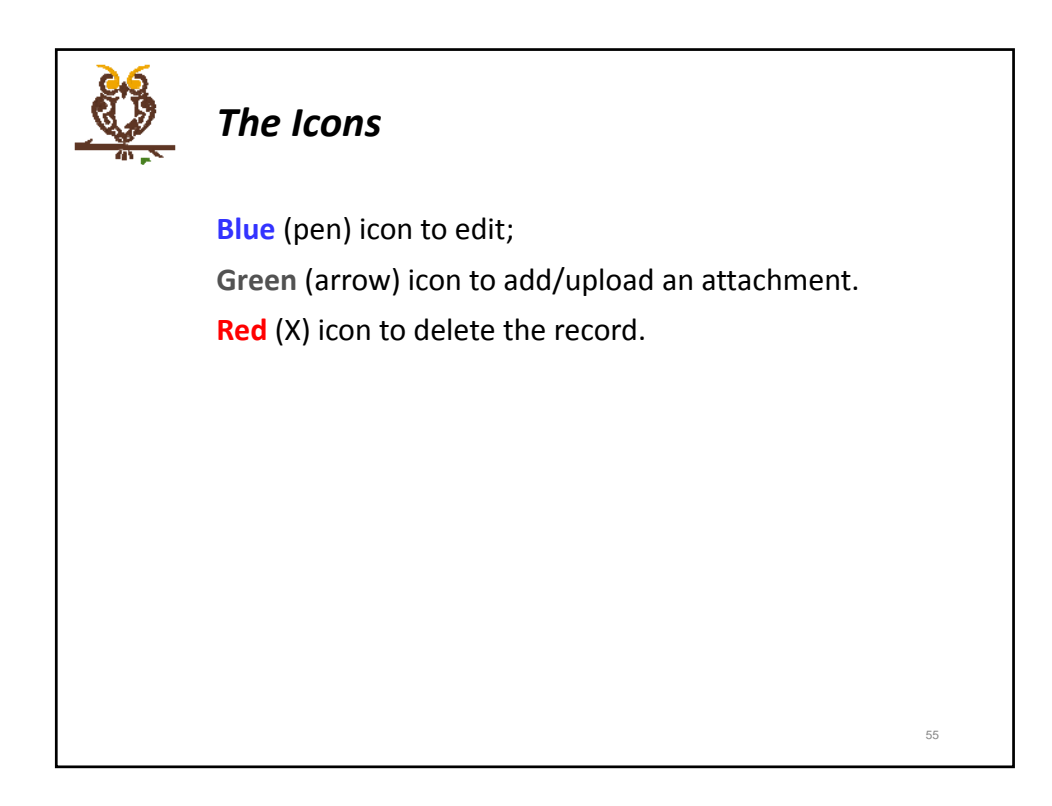

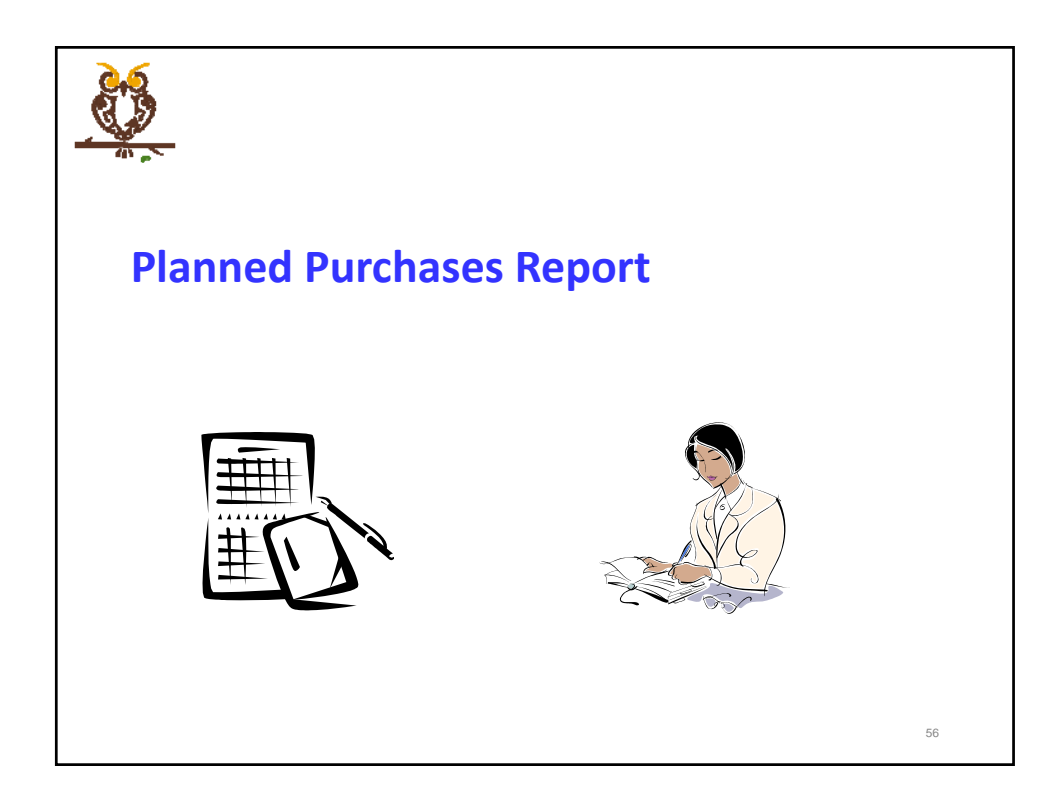

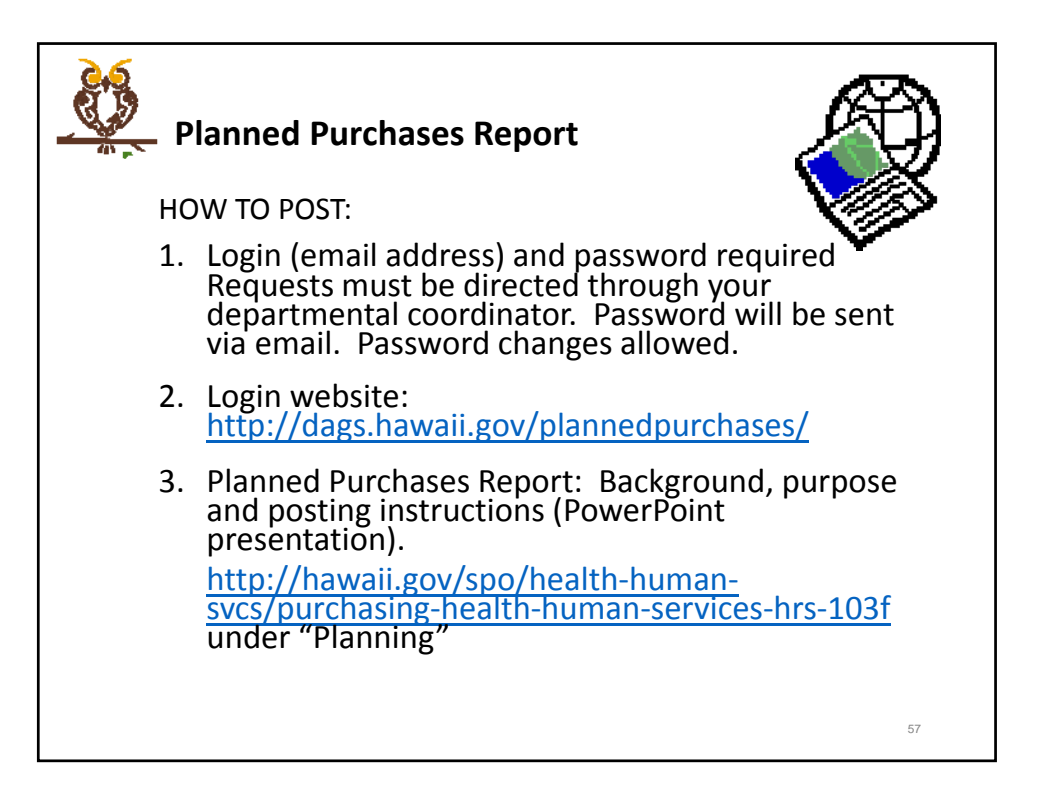

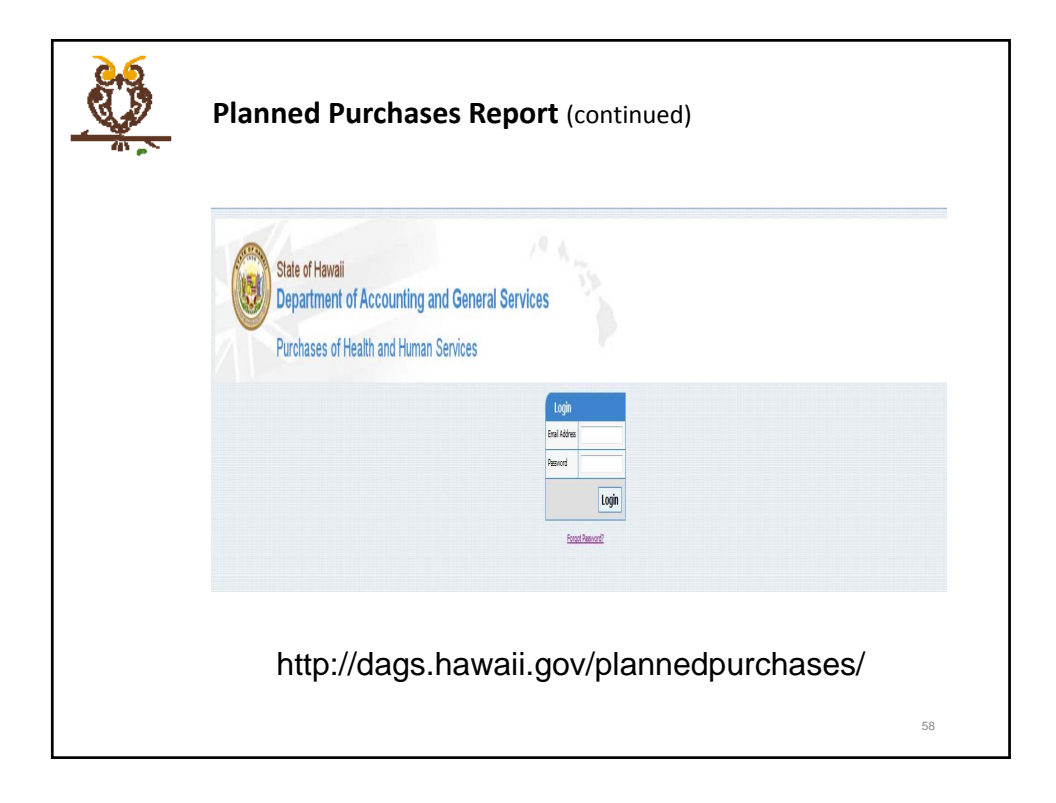

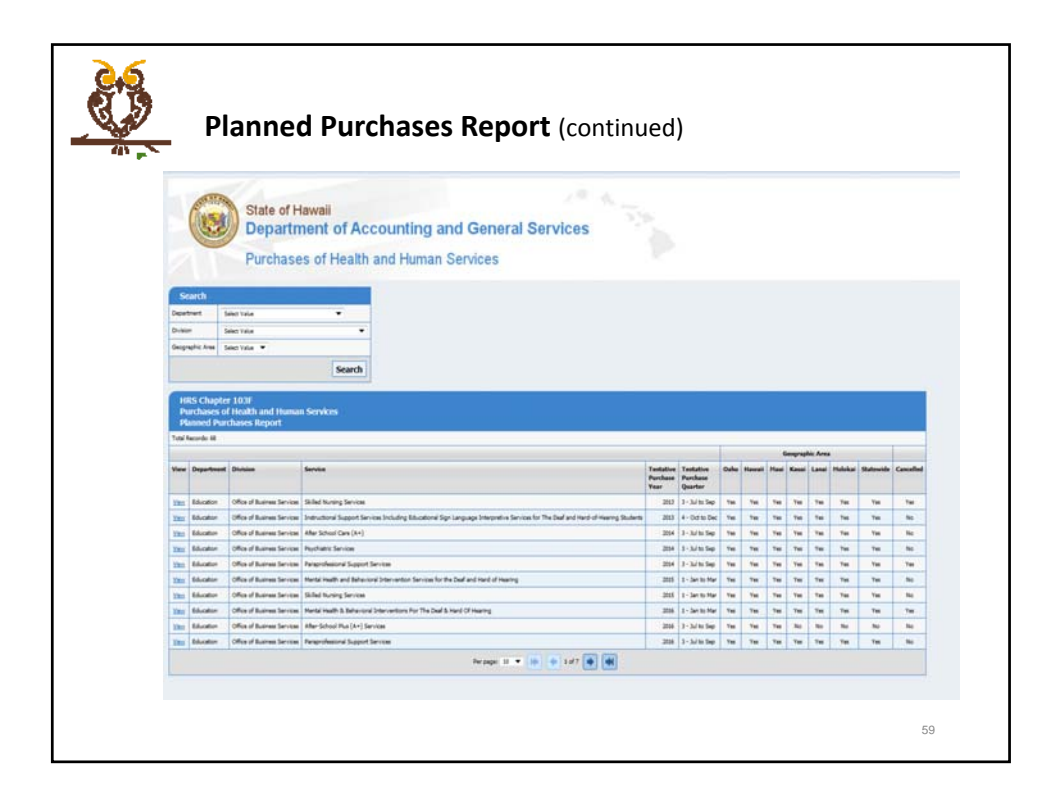

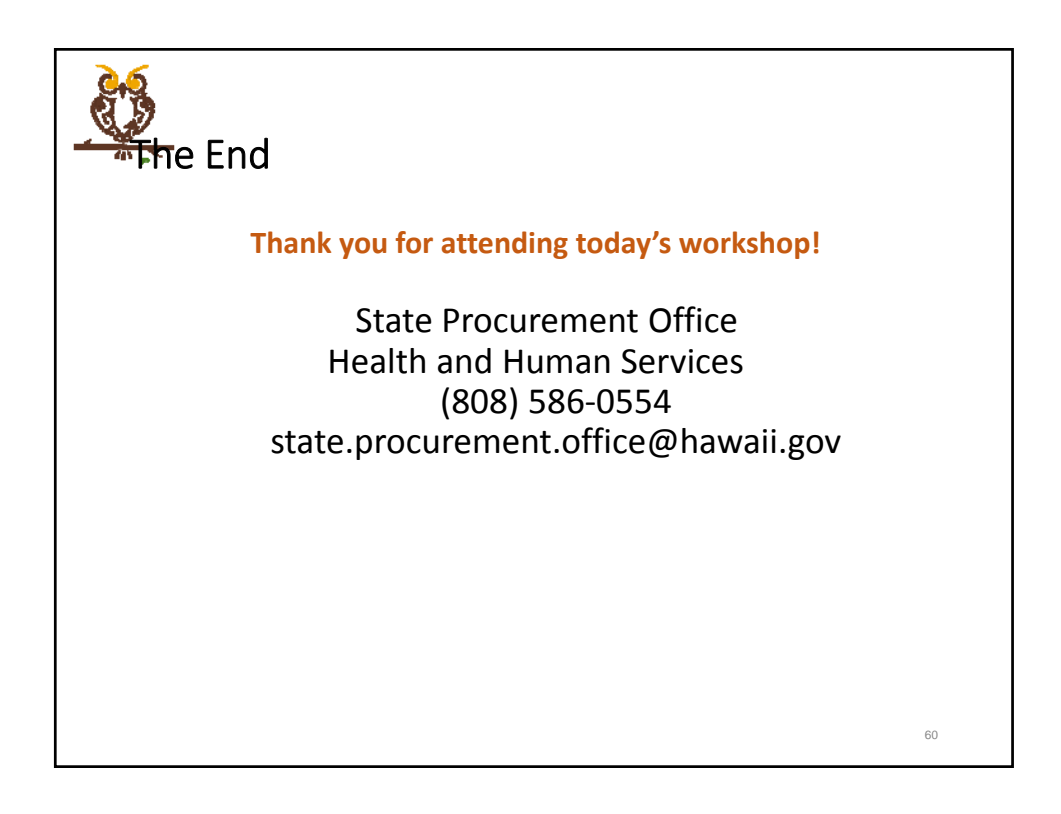